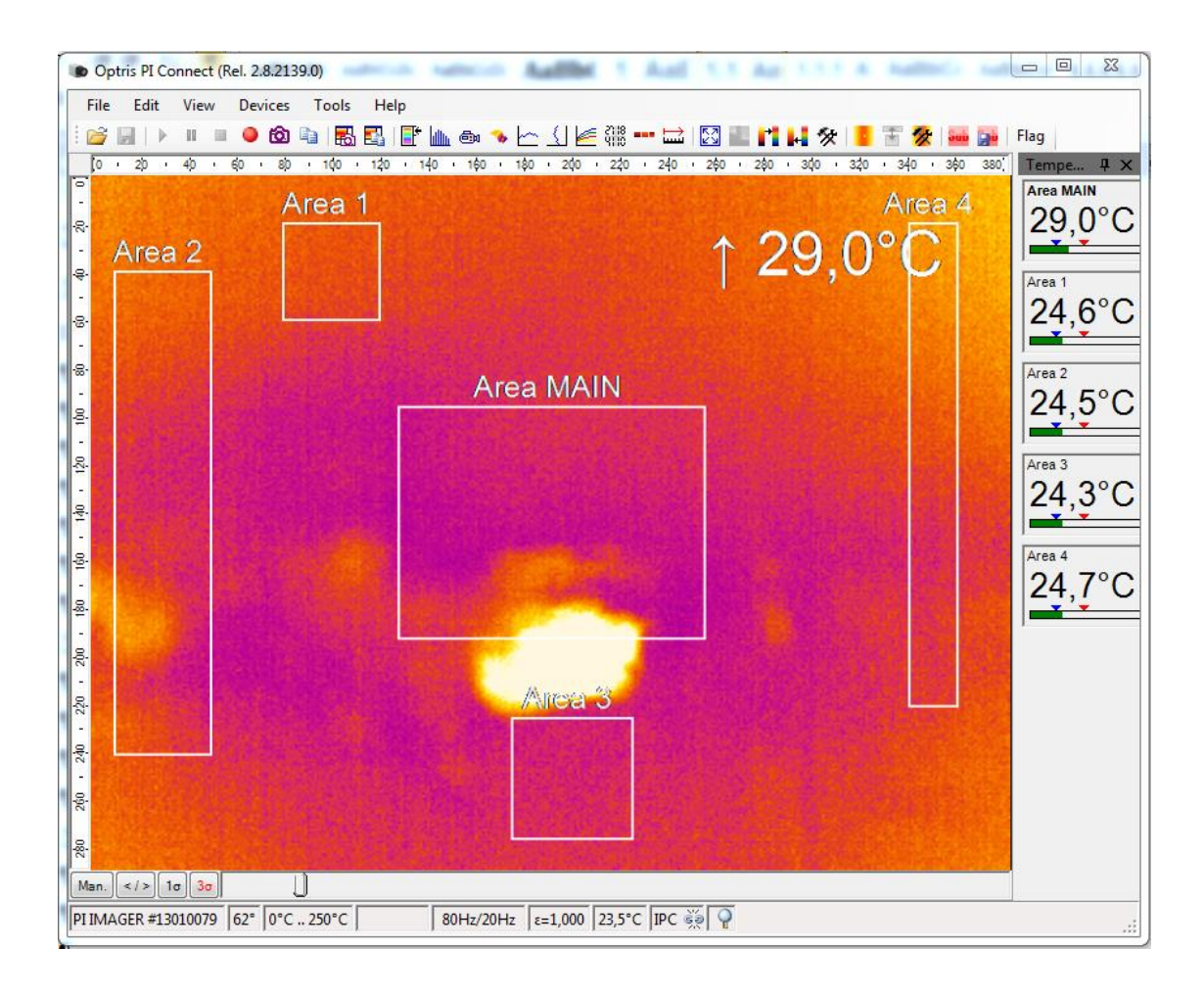

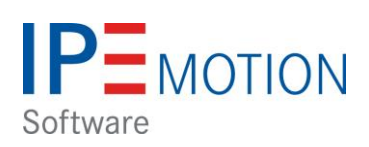

# **OPTRIS PlugIn**

# Inhaltsverzeichnis

| 1 | Info  | mationen                                               | . 3 |
|---|-------|--------------------------------------------------------|-----|
|   | 1.1   | Über dieses Handbuch                                   | . 3 |
|   | 1.1.1 | Support für das PlugIn                                 | . 3 |
| 2 | Syst  | em Übersicht                                           | . 4 |
|   | 2.1   | Einführung                                             | . 4 |
|   | 2.2   | Unterstützte OPTRIS IR Kameras                         | . 4 |
|   | 2.3   | Systemaufbau                                           | . 4 |
| 3 | PI C  | onnect Software starten und einrichten                 | . 5 |
|   | 3.1.1 | IPC Kommunikation aktivieren                           | . 5 |
|   | 3.1.2 | Messfelder anlegen                                     | . 6 |
| 4 | IPEn  | notion und OPTRIS PlugIn installieren                  | . 7 |
|   | 4.1   | IPEmotion Software installieren                        | . 7 |
|   | 4.2   | OPTRIS PlugIn installieren und aktivieren              | . 7 |
|   | 4.2.1 | OPTRIS PlugIn Aktivierung in den Optionen              | . 7 |
|   | 4.2.2 | 2 OPTRIS PlugIn Lizenz aktivieren                      | . 8 |
| 5 | OPT   | RIS PlugIn konfigurieren                               | . 9 |
|   | 5.1   | Automatische Hardware Erkennung                        | . 9 |
|   | 5.2   | Optris System – Standard Kanäle                        | 10  |
|   | 5.3   | Messung starten                                        | 10  |
|   | 5.4   | Reiter - Allgemein                                     | 11  |
|   | 5.5   | Reiter - Connection                                    | 11  |
|   | 5.6   | Reiter - Emission/Transmission                         | 12  |
|   | 5.7   | Messkanäle konfigurieren                               | 13  |
|   | 5.7.1 | Abtastrate einstellen                                  | 13  |
|   | 5.7.2 | 2 Temperatur Messbereiche der Messfelder               | 14  |
|   | 5.8   | Synchronisation der Messfelder PI Connect zu IPEmotion | 15  |
|   | 5.8.1 | Hinzufügen von Messfelder                              | 15  |
|   | 5.8.2 | 2 Löschen von Messfeldern – Auswirkung auf IPEmotion   | 17  |
|   | 5.8.3 | Verändern der Reihenfolge der Messfelder               | 22  |
|   | 5.9   | Funktion der 4 Standard Kanäle                         | 23  |
|   | 5.9.1 | Image Snapshots                                        | 23  |
|   | 5.9.2 | 2 Start / Stop movie recording                         | 24  |
|   | 5.9.3 | Case Temperature                                       | 25  |
| 6 | Meh   | rkamera betrieb                                        | 26  |

# 1 Informationen

# 1.1 Über dieses Handbuch

Das vorliegende Handbuch beschreibt die Konfiguration und Funktionsweise des OPTRIS PlugIn. Das PlugIn untersützt die Datenerfassung von Infrarot Kameras der Firma OPTRIS aus Berlin. Das PlugIn wird von der Firma PMR herausgegeben und supported. Das PlugIn ist lizensiert und den Lizenzschlüssel können Sie über PMR oder IPETRONIK beziehen.

#### 1.1.1 Support für das PlugIn

Prozess Mess Regeltechnik (PMR) HandelsgmbH St. Peter Hauptstraße 50 • A-8042 Graz Tel.: +43 316 464999-0 • Fax DW: -11 e-mail: office [at] pmr.at Internet: www.pmr.at/

Geschäftsführer: Erich Kickenweitz

Firmenbuch: 323245k UID- Nummer: ATU 64802244 Firmengericht: Landesgericht für ZRS Graz

# 2 System Übersicht

### 2.1 Einführung

Mit dem OPTRIS PlugIn kann der Anwender Infrarot Kameras in IPEmotion einbinden. Es können in der aktuellen PlugIn Version nur die Messwerte aus den Messfenstern nach IPEmotion übertragen werden. Die Übertragung der thermographischen Bilder ist derzeit noch nicht möglich.

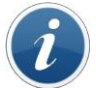

Um das PlugIn ausführen zu können, muss mindestens IPEmotion 2014 R1 auf Ihrem Computer installiert sein.

### 2.2 Unterstützte OPTRIS IR Kameras

Das PlugIn unterstützt die folgenden PI Kameras: http://www.OPTRIS.de/infrarotkameras

PI160 / PI200 / PI400 / PI450

### 2.3 Systemaufbau

Um die Messdaten von der Kamera in IPEmotion erfassen zu können müssen die folgenden Programme auf dem Messrechner installiert sein.

- IPEmotion Release 2014 R1 oder höher
- OPTRIS PlugIn (mit Aktivierungslizenz siehe [4.2.2])
- PI Connect Software mit SDK\*

Die Kamera wird über USB an dem Messrechner angeschlossen. Eine Anbindung über Extender Kabel für lange Wegstrecken ist auch möglich.

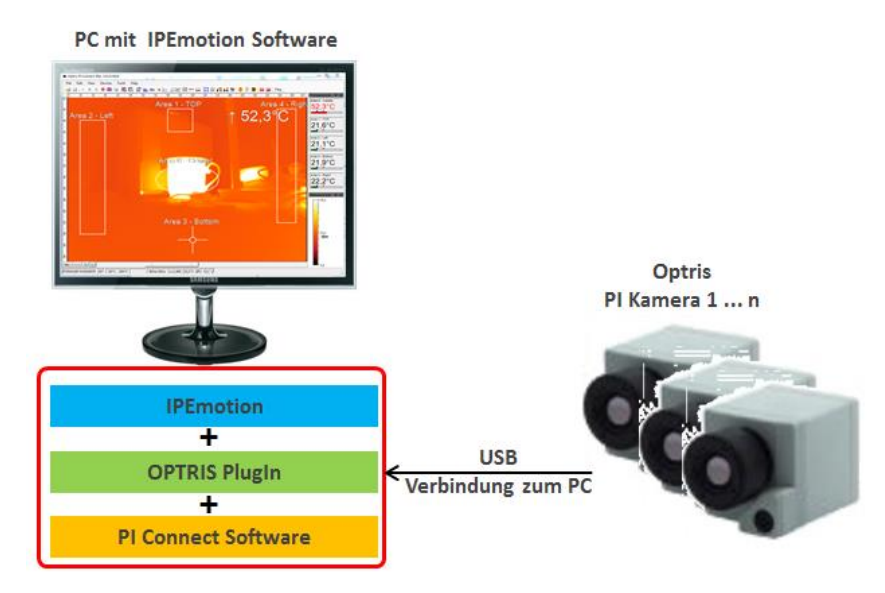

i

Information Die PI Software muss mindestenz Version:2.8.2145 haben. Ältere PI Connect Software Versionen unterstützen nicht die erweiterte Inter Process Communikation (IPC Imager.DLL) für die Datenübertragung zum IPEmotion OPTRIS PlugIn.

\* (SDK = Software Developer Kit mit Imager DLL u.a. zur Datenübertragung nach IPEmotion)

# 3 PI Connect Software starten und einrichten

Damit eine Datenübertragung von der OPTRIS PI IR Kamera nach IPEmotion realisiert werden kann, muss die PI Connect Software auf dem Mess-PC gestartet werden. Die PI Connect Software synchronisiert dann automatisch die Kamera Kalibrierdateien aus dem Internet oder von einem lokalen Laufwerk und startet die Messung. Die Messdaten werden dann von der PI Connect Software über eine IPC Imager.DLL an die IPEmotion Software übergeben.

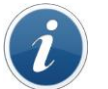

Information

Die Messdatenerfassung mir IPEmotion ist nur möglich, wenn die PI Connect Software gestartet ist.

#### 3.1.1 IPC Kommunikation aktivieren

Damit eine Datenübertragung über PI Connect Software nach IPEmotion möglich wird, muss die Inter Process Communication (IPC) aktiviert werden. Dazu muss der Anwender unter Tools die Konfiguration aufrufen und nach "External Communication" wechseln.

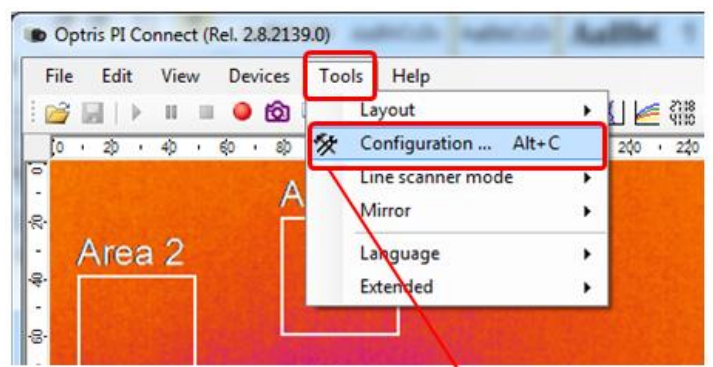

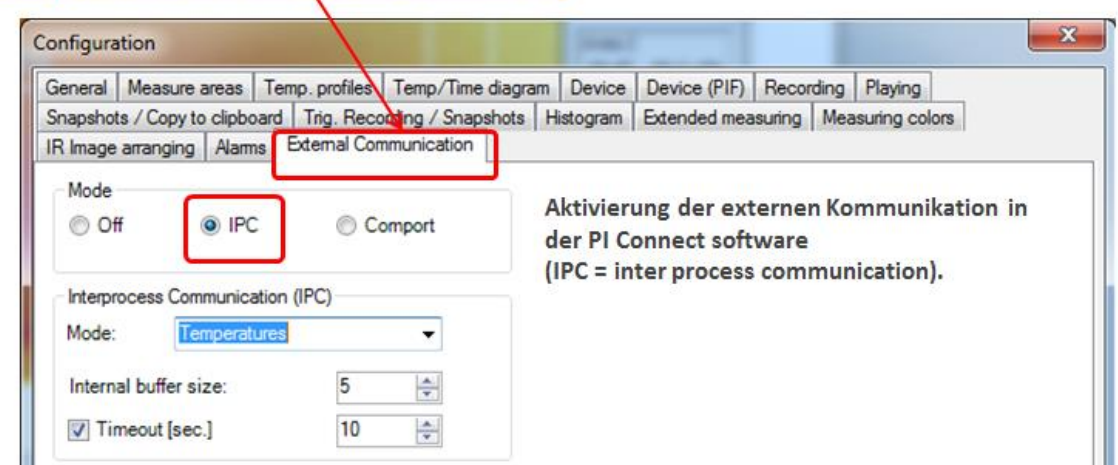

#### 3.1.2 Messfelder anlegen

Wie schon eingangs beschrieben kann das OPTRIS PlugIn nur Temperaturwerte aus definierten Messfeldern von der PI Connect Software Empfangen. Deswegen müssen Messfelder definiert werden. Dazu müssen Sie in der Pi Software unter Tools die Konfiguration aufrufen und nach "Measure area" wechseln.

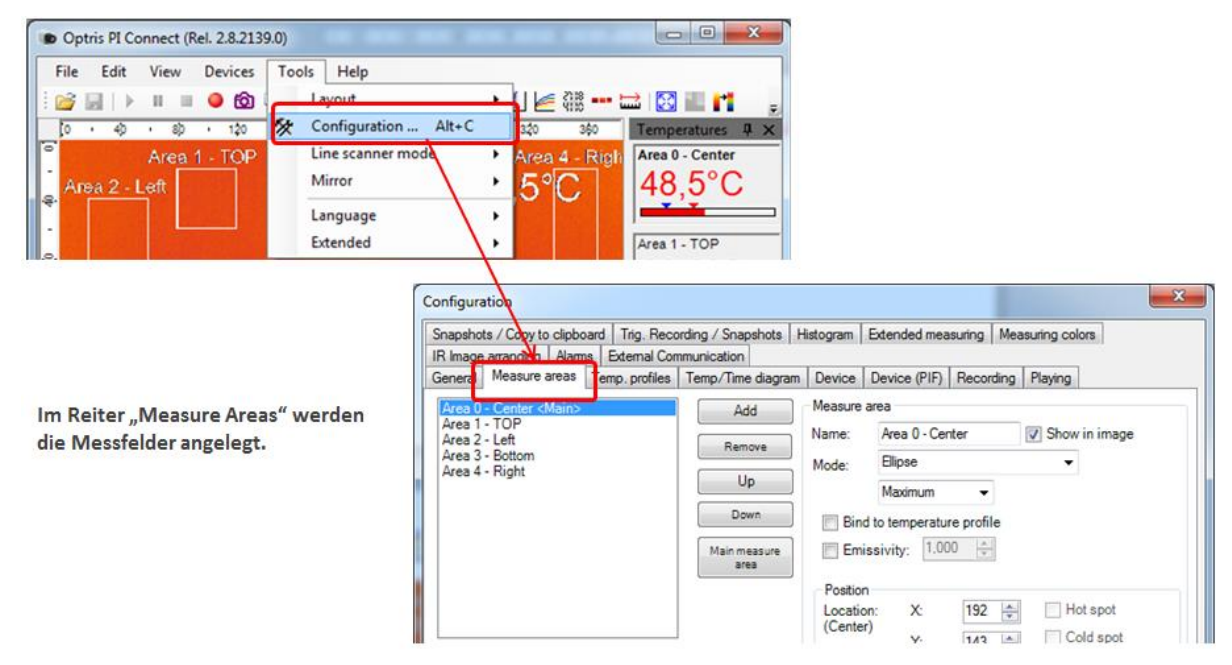

Dieser Screenshot zeigt, dass 5 Messfelder angelegt wurden. Diese Messfelder können im nächsten Schritt direkt in IPEmotion angezeigt werden.

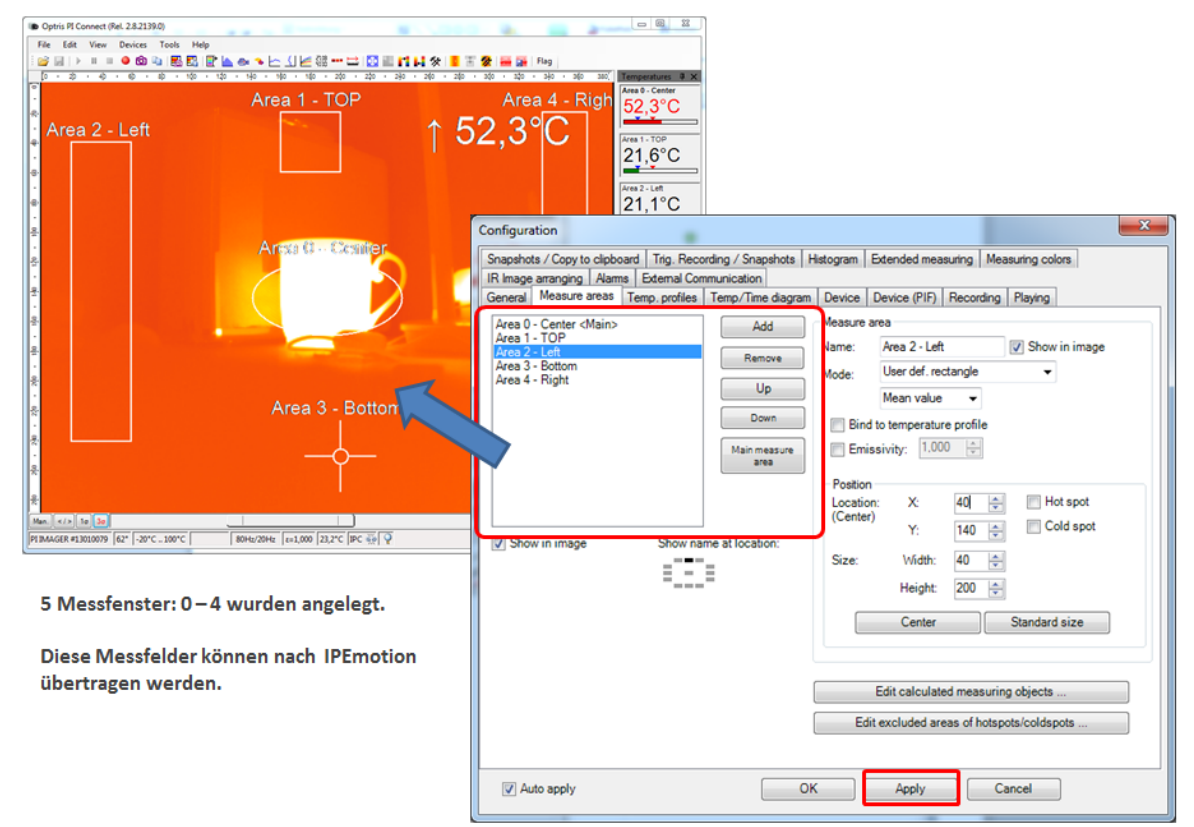

Eingaben über "Apply" bestätigen.

6/26

# 4 IPEmotion und OPTRIS PlugIn installieren

### 4.1 IPEmotion Software installieren

Die aktuelle IPEmotion Messsoftware finden Sie auf der IPETRONIK Website. www.ipetronik.com

### 4.2 OPTRIS PlugIn installieren und aktivieren

Das OPTRIS PlugIn wird auf der IPETRONIk Website zum download zur Verfügung gestellt.

Link: https://www.ipetronik.com/

Nach dem Sie das PlugIn heruntergeladen haben, muss es installiert werden. Hierzu führt Sie der Installationsassistent durch die Installationsschritte.

#### 4.2.1 OPTRIS PlugIn Aktivierung in den Optionen

Nach der Installation muss die IPEmotion Software gestartet werden. Das neue PlugIn wird automatisch erkannt und wird über die Checkbox aktiv in der ersten Spalte aktiviert.

| 2   1 | 1 🖬 🖀 😹         | 🛲 🗄 🔏 🌆 🛛          | 66 🛯 6 ×                               | ζ.                                               |                                   |                                                                                                    |                                                         |                                                                               |
|-------|-----------------|--------------------|----------------------------------------|--------------------------------------------------|-----------------------------------|----------------------------------------------------------------------------------------------------|---------------------------------------------------------|-------------------------------------------------------------------------------|
| Date  | ei 🚽            |                    |                                        | P                                                |                                   |                                                                                                    |                                                         |                                                                               |
| *     | Neu             | Zuletzt verwendete | e Projekte                             | -                                                |                                   |                                                                                                    |                                                         |                                                                               |
|       | Öffnen          |                    |                                        |                                                  |                                   |                                                                                                    |                                                         |                                                                               |
|       | Speichern       |                    |                                        |                                                  | F                                 | PlugIn in den Opti                                                                                               | onen aktiviere                                          | n                                                                             |
| æ     | Speichern unter |                    | PEmotion Optionen                      | -                                                |                                   |                                                                                                    |                                                         | x                                                                             |
|       |                 |                    | Häufig verwendet                       | Aktiv                                            |                                   | Titel                                                                                                    | Version                                                 | Beschreibung                                                                  |
|       | App-Export      | •                  | Grundeinstellungen                     |                                                  | <u>(</u>                          | GPS                                                                                                    | 01.05.00                                                | Serielle Schnittstelle für GPS-Empfänger                                      |
|       |                 |                    | Darstellung                            | ~                                                | 1                                 | SIEMENS SPS                                                                                                    | 01.05.00.58687 RC                                       | Zugriff auf die Prozessdaten von Siemen:                                      |
| Q     | Runtimeversion  |                    | Anzeige                                |                                                  | 2                                 | Video                                                                                                    | 01.02.00.58904 RC                                       | Synchrone Aufzeichnung von Videodater                                         |
|       |                 |                    | Datenverwaltung                        | ~                                                | a.                                | Protokolle                                                                                                    | 02.00.00                                                | Protokollmessung mit beliebiger CAN-Har                                       |
| ,O    | Vergleichen     |                    | Import                                 | ~                                                | 奕                                 | PROFIBUS                                                                                                    | 01.01.00                                                | PROFIBUS-Anbindung als Master oder Sla                                        |
|       |                 |                    | Export                                 |                                                  | `n<br>22                          | technikmedia Universal Mo                                                                                        | 01.01.12                                                | Universal Modbus PlugIn                                                       |
|       | Drucken         | •                  | Analyse                                |                                                  | ø                                 | ETAS - ES4xx                                                                                                    | 01.01.00.13831 Beta                                     | Connection of ETAS ES4xx Series Micro N                                       |
|       |                 |                    | Karten                                 |                                                  | 1                                 | Velleman                                                                                                    | 02.01.00                                                | Velleman devices                                                              |
| -+-   | Ansicht         | •                  | Verzeichnisse                          |                                                  | •                                 | OPTRIS 🔇                                                                                                    | 01.00.00.123                                            | OPTRIS PI acquisition plugin                                                  |
|       |                 |                    | Einheiten                              | >                                                | D                                 | DATAFORTH MAQ                                                                                                    | 01.02.04.0001                                           | DATAFORTH MAQ                                                                 |
|       | Verwaltung      | •                  | Tastenkombinationen                    | ~                                                | <u>ka</u>                         | Demo                                                                                                    | 01.05.00                                                | Erzeugung von Demosignalen                                                    |
|       |                 |                    | Benutzerverwaltung                     | ~                                                |                                   | PCAN-USB Pro LIN                                                                                                 | 02.01.00                                                | LIN Muster/Slave                                                              |
|       | Optionen        | Optionen           | IPEdoud<br>PlugIns<br>Benutzeranzeigen | 4                                                |                                   |                                                                                                    | Handbuc                                                 | h laden Herunterladen                                                         |
| 6     | Über            | _                  | Benutzeroperationen                    | Plugin-E<br>Definieren<br>Die verwe<br>mit einem | instellu<br>n Sie die<br>endete F | ungen<br>verwendeten PlugIns.<br><sup>3</sup> lugIn-Version kann innerhalb de<br>hen endet, findet kein automati | r Liste geändert werden.<br>sches Lindate bei Installat | Bei Auswahl einer Versionsnummer, die     ion neuerer PluoIn-Versionen statt. |
| Ċ     | Beenden         |                    |                                        |                                                  | 200                               |                                                                                                    |                                                         | OK Abbrechen                                                                  |

Wenn das PlugIn aktiviert wurde, steht es in IPEmotion im Bereich SIGNALE zur Konfiguration und Messdatenerfassung zur Verfügung.

#### 4.2.2 OPTRIS PlugIn Lizenz aktivieren

IPEmotion steht Ihnen 30 Tage als DEMO Edition kostenfrei zur Verfügung. Dem Lizenz Schlüssel für die DEMO Edition können Sie von der IPETRONIK Website beziehen. Wenn Sie IPEmotion darüber hinaus nutzen wollen, können Sie die kostenfreie BASIC Edition nutzen oder kaufen eine Lizenz. Hierzu können Sie Kontakt mit der Firma PMR oder IPETRONIK aufnehmen.

Das OPTRIS PlugIn ist ein lizenzpflichtiges PlugIn. Das OPTRIS PlugIn können Sie im 30 Tage IPEmotion Demo Zeitraum ohne Lizenzschlüssel nutzen.

Wenn Sie das PlugIn darüber hinaus verwenden wollen nehmen Sie bitte Kontakt mit der Firma PMR auf um einen Lizenzschlüssel zu beziehen. Um das PlugIn zu aktivieren müssen Sie den Lizenzschlüssel im Lizenzdialog eingeben.

| leu Öffnen Speichern Speichern unter                                                                                                    | Generieren  | Führung           | enuing roleitse reporting Ski                                                                                                    | pung and                                                                                                    |                                   |
|----------------------------------------------------------------------------------------------------|-------------|-------------------|----------------------------------------------------------------------------------------------------|----------------------------------------------------------------------------------------------------|-----------------------------------|
| Datei                                                                                                    | Konfigur    | Der IPEmotion 201 | 4 R2 RC Build 37115 Developer-Edition                                                                                                    | ×                                                                                                    |                                   |
|                                                                                                    |             |                   | IPEmotion 2014 R2 RC Build 37115 Developer-Edit                                                                                                    | tion                                                                                                    | Projekteigenschaften              |
| Name                                                                                                    | Wert        |                   | V04.01.00 RC Build 37115                                                                                                    | 👝 IPEmotion - Lizenzierung                                                                                                    |                                   |
| Firmenname<br>Seriennummer<br>Hersteller<br>Projektname<br>Name Projektmanager<br>E-Mail-Adresse Projektmanager<br>Benutzer<br>E-Mail-Adresse Nutzer<br>Benutzeranmeldung | fot         |                   | Copyright © 2014 PETRONIX GmbH & Co.KG<br>Alle Rechte vorbehalten.<br>IPETRONIK GmbH & Co. KG<br>Im Rolfield 28<br>75532 Baden-Baden, Deutschland<br>Tel.: +49 72 21 99 22 0<br>Mall: info@ipemotion.com | Lizenzschlüssel<br>ZW213-NP000-KE042-00000-000<br>Lizenzonformationens:<br>Developer-Kälton:<br>+ Avlatomateiserung<br>+ Mairo aufreichnung:<br>+ Struuerung<br>+ Kims | SZA-00005-70000-00000-00000-00080 |
| Beschreibung<br>IPEmotion Version<br>Dateiname<br>Datum                                                                                                    | V04.01.00 P | RC Build 37115 Ei | ngabe des Lizenzschlüssels.                                                                                                    |                                                                                                    |                                   |

Über die Schaltfläche "Zuweisen" kommen sie in das Aktivierungsmenü. Bei einer Internet Verbindung kann eine Online Aktivierung schnell durchgeführt werden. Das folgend Video zeigt den Ablauf zur Online Aktivierung einer Lizenz. Youtube: http://youtu.be/CEPdWfh-KnM

Wenn das PlugIn aktiviert wurde, wird im Lizenzdialog OPTRIS PlugIn angezeigt.

| QQ513-NP00D-KE05Z-00000-002TD                                                          | -00005-70000-00000-000080 *                                      |      |             |           |       |
|----------------------------------------------------------------------------------------|------------------------------------------------------------------|------|-------------|-----------|-------|
| Lizenzinformationen:<br>Developer-Edition:<br>+ Automatislerung<br>+ Makroaufzeichnung |                                                                  |      |             |           |       |
| + Steuerung<br>Hugin                                                                   | IPEmotion - Lizenzierung<br>Uzenzschlüssel                       | ×    |             |           |       |
| OPTRES                                                                                 | V4F17-NP00D-KE06Z-00000-001HN-00004-L2040-00000-00000-00080      | *    | ×           |           |       |
| Vallizanz aktiviart                                                                    | Schlüssel                                                        | Edi  | tion        | Steuerung | Klima |
| volilizenz aktiviert                                                                   | QQ513-NP00D-KE05Z-00000-002TD-00005-70000-00000-00000-0008       | De   | veloper     | 1         | 4     |
|                                                                                        | V4F17-NP00D-KE06Z-00000-001HN-00004-L2040-00000-00000-00080      | Plu  | gIn OPTRIS: |           |       |
|                                                                                        | 8H713-NP00D-KE05Z-00000-005YD-00008-40000-00000-00000-00080      | Lite |             |           |       |
|                                                                                        | Y3613-NP00D-KE05Z-00000-006TD-00004-40000-00000-00000-00080      | Pro  | fessional   |           |       |
|                                                                                        | XR413-NP00D-KE05Z-00000-00YYD-00007-00000-00000-00000-00080      | An   | alysis      |           |       |
|                                                                                        | esen 84613-NP00D-KE05Z-00000-004TD-00004-70000-00000-00000-00080 | Pro  | fessional   | ~         | ~     |
| Zuweisen Vom Dongle I                                                                  |                                                                  |      |             |           |       |

# 5 OPTRIS PlugIn konfigurieren

### 5.1 Automatische Hardware Erkennung

Das OPTRIS PlugIn unterstützt eine automatische HW Erkennung. Wenn nur eine OPTRIS PI Kamera über die USB Verbindung am PC angeschlossen ist, dann können Sie über die Schaltfläche "Erkennen" die Verbindung zum Gerät aufbauen.

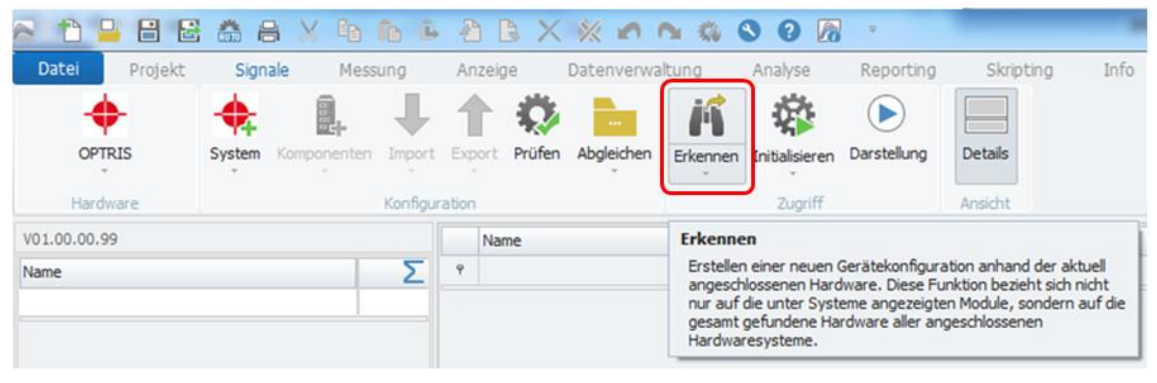

Automatische HW Erkennung bei einer angeschlossenen PI Kamera.

Hach der Hardware Erkennung werden alle Messfelder von der PI Software automatisch in IPEmotion dargestellt. Die Kanäle müssen nach der Hardware Erkennung noch aktiviert werden, damit Messdaten angezeigt werden.

| Datei Projekt<br>OPTRIS<br>Hardware | Signale | M<br>Pren | essung Anzeige        | Date  | enverwalt<br>leichen | Erkennen In                   | nalyse R<br>R<br>Ittalisieren Da<br>Zugriff | eporting  rstellung  An | Skripting<br>etails | g Ir      | ifo          |        |
|-------------------------------------|---------|-----------|-----------------------|-------|----------------------|-------------------------------|---------------------------------------------|-------------------------|---------------------|-----------|--------------|--------|
| V01.00.00.99                        |         |           | Name                  | Aktiv | Einheit              | Phys Min                      | Phys Max                                    | Sensor Min              | Sensor M            | ax Abt    | astrate      |        |
| Name                                | Σ       | ۴         |                       |       |                      |                               |                                             |                         |                     |           | -            |        |
|                                     |         | •         | Image Snapshot        | ~     |                      | 0                             |                                             | 0                       |                     | 18        | z.           |        |
| OPTRIS PI 1                         | 9       |           | Start movie recording | ~     |                      | 0                             | 1                                           | 0                       | 1                   | 1 H.      | z            |        |
|                                     |         |           | Stop movie recording  | ~     |                      | 0                             | 1                                           | 0                       | 1                   | 1H        | z            |        |
|                                     |         |           | Case temperature      | ~     | °C                   | -19,99999                     | 100                                         | -19,999998              | 100                 | 1 H       | z            |        |
|                                     |         |           | Measurement area 0    | ~     | °C                   | -19,99999                     | 100                                         | -19,999998              | 100                 | 1 H       | z            |        |
|                                     |         |           | Measurement area 1    | ~     | °C                   | -19,99999                     | 100                                         | -19,999998              | 100                 | 1H        | z            |        |
|                                     |         |           | Measurement area 2    | ~     | °C                   | -19,99999                     | 100                                         | -19,999998              | 100                 | 1H        | z            |        |
|                                     |         |           | Measurement area 3    | 5     | °C                   | -19,99999                     | 100                                         | -19,999998              | 100                 | 1H        | z            |        |
|                                     |         |           | Measurement area 4    | Con   | figuration           | n<br>Copy to clipbo           | ard Trig. Rec                               | ording / Snapsi         | hots Hist           | ogram E   | Extended mea | suring |
|                                     |         | A         | Igemein Connection    | Ger   | neral M              | anging   Alarm<br>asure areas | Temp. profiles                              | Temp/Time of            | diagram [           | Device [  | Device (PIF) | Rec    |
|                                     |         |           | Aktiv: 🗹              |       | rea 0 - Ce           | enter <main></main>           |                                             | Add                     |                     | Aeasure a | rea          |        |
|                                     |         |           | Name: OPTRIS P        | A I   | rea 1 - T(           | )P                            |                                             |                         |                     | lame:     | Area 0 - Cer | nter   |
|                                     |         |           | D                     | Â     | rea 2 - Le           | attom                         |                                             | Remov                   | e                   |           | Ellinee      | 10070  |
|                                     |         |           | Beschreibung:         | A     | rea 4 - Ri           | ght                           | J                                           | Up                      |                     | lode:     | Maximum      |        |
|                                     |         |           | Abtastrate:           |       |                      |                               |                                             | Down                    |                     | Bind      | to temperatu | re pro |
|                                     |         |           |                       |       |                      |                               |                                             | Main mea                | sure                | Emis      | sivity: 1,00 | io H   |

Alle Messfelder von der PI Connect Software werden automatisch in IPEmotion angelegt.

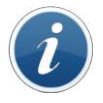

Information

In IPEmotion werden die Messfelder nur mit einer aufsteigenden Nummerierung neutral mit dem Namen "Measurement area 0" bis "Measurement area x" angelegt. Die individuellen Area Namen aus der OPTRIS PI Software können leider derzeit nicht nach IPEmotion übertragen werden.

## 5.2 Optris System – Standard Kanäle

Wenn keine Messfelder in der PI Software angelegt wurden, und Sie eine Hardware Erkennung durchführen oder wenn Sie ein OPTRIS System manuell in IPEmotion anlegen, werden im Standard die folgenden 4 Kanäle angelegt.

| Datei Projekt | Signale     | N    | lessung Anzeige                | Date       | nverwalt | tung Ar     | nalyse F           | leporting   | Skripting  | Info      |
|---------------|-------------|------|--------------------------------|------------|----------|-------------|--------------------|-------------|------------|-----------|
|               | System Komp | onen | ten Import Export Pri          | Difen Abgl | eichen   | Frkennen In | tialisieren Da     | rstellung D | etails     |           |
| Hardware      |             |      | Konfiguration                  |            |          |             | Zugriff            | Ar          | nsicht     |           |
| V01.00.00.99  |             |      | Name                           | Aktiv      | Einheit  | Phys Min    | Phys Max           | Sensor Min  | Sensor Max | Abtastrat |
| Name          | Σ           | 9    | -                              |            |          |             |                    |             |            |           |
|               |             | ÷    | Image snapshot                 |            |          | 0           | 1                  | 0           | 1          | 1 Hz      |
| Optris PI 2   | 0           |      | Start movie recording          |            |          | 0           | 1                  | 0           | 1          | 1 Hz      |
|               |             |      | Stop Movie recording           | R          |          | 0           | 1                  | 0           | 1          | 1 Hz      |
|               |             |      | Caroline and the second second |            |          | in language | Contraction of the |             | 2 4000004  | 1.1.1-    |

4 Standard Kanäle von einem OPTRIS System.

Die Verwendung dieser Kanäle wird im Kapitel der Messkanal Konfiguration beschrieben [5.9].

### 5.3 Messung starten

Die Messung kann sofort gestartet werden. Dann werden die Messdaten von der PI Connect Software über die IPC Imager DLL zu IPEmotion übertragen.

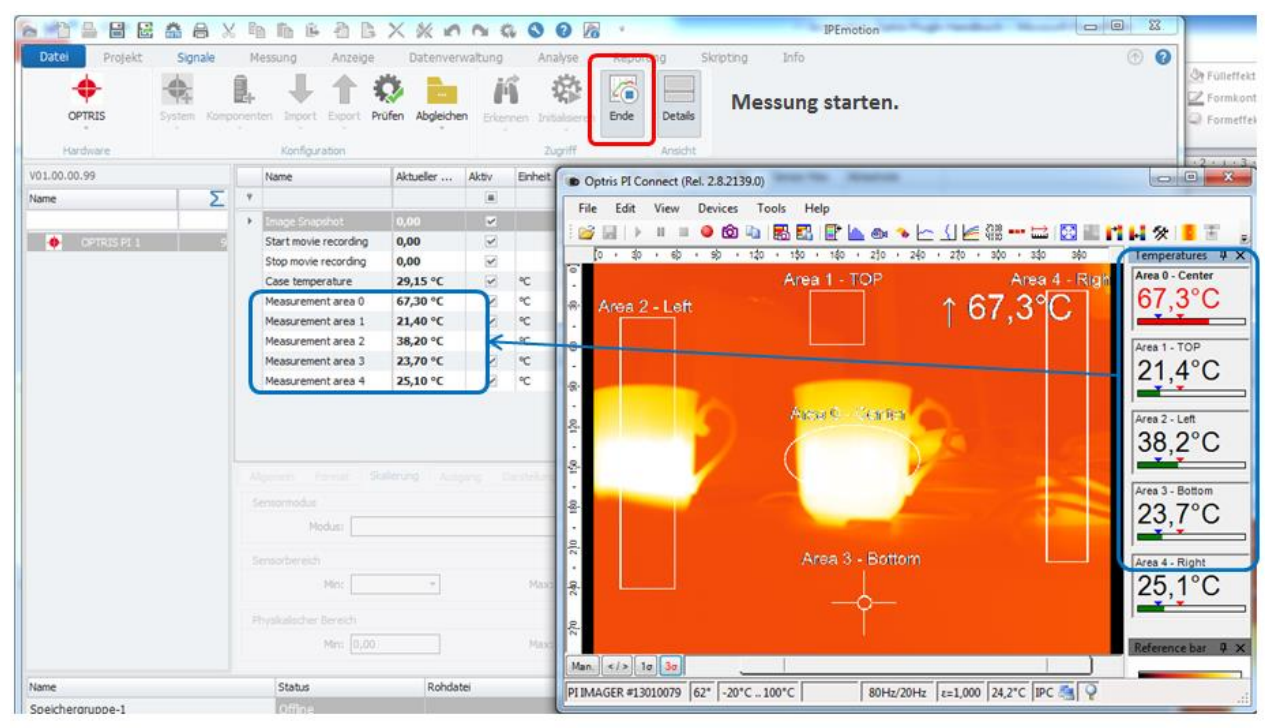

IPEmotion zeigt jetzt die gleichen Messwerte wie in der PI Connect software an.

### 5.4 Reiter - Allgemein

Im Reiter Allgemein kann man den Namen der Kamera vergeben und eine Beschreibung hinterlegen. Die Einstellung der Abtastrate wird unter Messkanäle beschrieben [5.7.1].

| s 🕇 🔒 🗄 🗟 🏯 🖶       | 4 X    | EB            | ß ß              | 2           | 6     | X 🕅      | ( n (        |            | 8      | 0 🕅        | 1        |
|---------------------|--------|---------------|------------------|-------------|-------|----------|--------------|------------|--------|------------|----------|
| Datei Projekt Signa | ale    | Me            | ssung            | Anzei       | ige   | Dat      | enverwa      | ltung      | Ana    | alyse      | R        |
| OPTRIS System       | Kompor | ente          | n Import         | 1<br>Export | Prü   | fen Ab   | <br>gleichen | Erkennen   | Init   | ialisieren | (<br>Dar |
| Hardware            |        | Konfiguration |                  |             |       |          |              |            |        | Zugriff    |          |
| V01.00.00.99        |        | 1             | Name             |             |       | Aktiv    | Einheit      | t Phys Min |        | Phys Max   | c        |
| Name                | Σ      | ۴             |                  |             |       |          |              |            |        |            |          |
|                     |        | ×.            | Image Snap       | shot        |       | ~        |              | 0,00       |        | 1,00       |          |
| OPTRIS PI 1         | 9      | -             | Start movie      | recordin    | ng    | ~        |              | 0,00       |        | 1,00       |          |
|                     |        | 1             | Stop movie I     | recordin    | g     | ~        |              | 0,00       |        | 1,00       |          |
|                     |        |               | Case temperature |             |       | ~        | °C           | -20,00     |        | 100,00     |          |
|                     |        | 1             | Measuremer       | nt area (   | 0     | ~        | °C           | -20,00     | 100,00 |            |          |
|                     |        |               | Measureme        | nt area :   | 1     | ~        | °C           | -20,00     |        | 100,00     |          |
|                     |        | 1             | Measureme        | nt area 3   | 2     | ~        | °C           | -20,00     |        | 100,00     |          |
|                     |        | 1             | Measuremer       | nt area (   | 3     | ~        | °C           | -20,00     |        | 100,00     |          |
|                     |        |               | Measureme        | nt area 4   | 4     | ~        | °C           | -20,00     |        | 100,00     |          |
|                     |        |               |                  |             |       |          |              |            |        |            |          |
|                     |        | Allg          | emein C          | onnectio    | on    | Emissior | n / Transmi  | ission     |        |            |          |
|                     |        |               | Akt              | tiv: 🖌      |       |          |              |            |        |            |          |
|                     |        |               | Nam              | ne: OP      | TRIS  | PI 1     |              |            |        |            |          |
|                     |        |               | Beschreibur      | ng: IR      | Kamer | ra       |              |            |        |            |          |
|                     |        |               | Referer          | nz: OP      | TRIS  | PI 1     |              |            |        |            |          |
|                     |        |               | Abtastra         | te:         |       |          | 1            | Hz         |        |            |          |

### 5.5 Reiter - Connection

In diesem Reiter können Sie die Details zur verbundenen Kamera einsehen. Diese Felder werden automatisch vor dem Start der Messung bzw. bei der Hardware Erkennung aus der PI Software ausgelesen. Eine Besonderheit stellt die Verbindung zu mehren Kameras da. Hier kann keine automatische Hardware Erkennung durchgeführt werden, sondern es muss ein PI Connect Instanzname vergeben werden, der dann unter einem trocken angelegten System im Feld "Instance Name" eingetragen wird. Sieh Details hierzu unter Kapitel [6].

| Allgemein     | Connection       | Emission / Tra | nsmission |                     |
|---------------|------------------|----------------|-----------|---------------------|
|               | Instance name    |                | *         |                     |
|               | Serial number    | 13010079       | d         | _                   |
| ersion of the | e ImagerIPC2.dll | 2.3.2024.0     |           | Eingabe der         |
| Versi         | on of PI Connect | 2.8.2139.0     |           | Instranzpezeichnung |
|               | GetTempFlag      | 31.600002      |           |                     |

### 5.6 Reiter - Emission/Transmission

Emission und Transmission sind 2 wichtige Parameter die je nach Messobjekt angepasst werden müssen. Diese Parameter können sie sowohl über die OPTRIS Software im reiter "Device" als auch über IPEmotion definieren. Wenn Sie die Parameter in einem der Software Programm eintragen wird das andere Programm mit den neuen Eingabewert aktualisiert.

PI Connect software

|                                                                                            | IR mage arranging   Alams   External Communication  <br>Snapshots / Copy to clipboard   Trig. Recording / Snapshots   Hetogram Extended measuring Measuring colors<br>General Measure areas   Temp, profiles   Temp/Time diagram   Device   Device (PIF)   Recording   Playing                                                                                                    |
|--------------------------------------------------------------------------------------------|----------------------------------------------------------------------------------------------------|
|                                                                                            | Flag       Application stat:         Image: Provide the provided of the provided of the prov |
| Emotion                                                                                    | Detector heating (Chip temperature mode)     Optics <ul> <li>Standard (Floating)</li> <li>Automatic</li> <li>Fixed value</li> </ul> <ul> <li>Optics</li> <li>Radial Distortion Correction (Barrel Dist. Com.)</li> </ul> <ul> <li>Optics</li> <li>Radial Distortion Correction (Barrel Dist. Com.)</li> </ul> <ul> <li>Optics</li> <li>Optics</li></ul>                                                                                                    |
| Allgemein Connection Emission / Transmission<br>FixedEmissivity 1<br>FixedTransmissivity 1 | Fixed radiometric values     Temperature range       Emissivity:     1.000 (*)       Transmissivity:     1.000 (*)       (IR-window companiation)     1.000 (*)       Ambient temperature:     23.0 (*)                                                                                                    |
| Emissions- & Transmissions Werte könne<br>bidirektional gesetzt werden.                    | en       Ø Auto apply     OK     Apply     Cancel                                                                                                    |

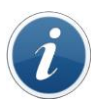

#### Information

In IPEmotion können die Parameter für Emission/Transmission nur vor dem Start der Messung eingetragen werden. Wenn die Werte geändert werden sollen, muss die Messung dazu kurz unterbrochen werden.

### 5.7 Messkanäle konfigurieren

#### 5.7.1 Abtastrate einstellen

Die Abtastrate wird für alle Kanäle (Messfelder) global eingestellt. Sie können die Abtastrate auf Geräteeben eintragen oder einen Messkanäle aktualisieren und dann werden alle anderen Kanäle mit aktualisiert.

Die Abtastrate für die Messwerte aus den Messfeldern ist auf 10 Hz maximal beschränkt. Die Messfelder werden über die PI Software mit der Imager.DLL nur bis zu maximal 10 mal / Sekunde (10 Hz) aktualisiert.

| 🔊 🖹 🔒 🗄 🗟 🏯 👌         | 6      | 6 B 4            | B B :     | X %        | 0 (      | ¥ 🖏 🔇      | 0 🕼               | Ŧ              |            | IPEn       |
|-----------------------|--------|------------------|-----------|------------|----------|------------|-------------------|----------------|------------|------------|
| Datei Projekt Signale | М      | essung A         | nzeige    | Dater      | nverwalt | tung /     | Analyse           | Reporting      | Skripting  | Info       |
| OPTRIS<br>Hardware    | ponent | ten Import Ex    | port Prüf | fen Abgle  | eichen   | Erkennen 1 | Initialisieren Da | arstellung De  | etails     |            |
| V01-00-00-99          |        | Name             |           | Aktiv      | Finheit  | Phys Min   | Phys Max          | Sensor Min     | Sensor Max | Abtastrate |
| Name                  | 9      | Indiffe          |           |            | Chinere  | Filystemi  | Filys Max         | Sensor Min     | Sensor Max | Abidsulate |
| 2                     |        | Image Spansho    | +         |            |          | 0.00       | 1.00              | 0              | 1          | 5 Hz       |
| OPTRIS PL 1 9         |        | Start movie reco | ording    | ~          |          | 0,00       | 1,00              | 0              | 1          | 5 Hz       |
|                       |        | Stop movie reco  | ording    | ~          |          | 0,00       | 1,00              | 0              | 1          | 5 Hz       |
|                       |        | Case temperatu   | ıre       | ~          | °C       | -20,00     | 100,00            | -19,999998     | 100        | 5 Hz       |
|                       | ►      | Measurement a    | rea 0     | ~          | °C       | -20,00     | 100,00            | -19,999998     | 100        | 5 Hz       |
|                       |        | Measurement a    | rea 1     | ~          | °C       | -20,00     | 100,00            | -19,999998     | 100        | 5 Hz       |
|                       |        | Measurement a    | rea 2     | ~          | °C       | -20,00     | 100,00            | -19,999998     | 100        | 5 Hz       |
|                       |        | Measurement a    | rea 3     | ~          | °C       | -20,00     | 100,00            | -19,999998     | 100        | 5 Hz       |
|                       |        | Measurement a    | rea 4     | ~          | °C       | -20,00     | 100,00            | -19,999998     | 100        | 5 Hz       |
|                       |        |                  |           |            |          |            |                   |                | /          | ~          |
|                       | A      | lgemein Conn     | ection    | Emission / | Transmis | sion       |                   |                |            |            |
|                       |        | Aktiv:           | ~         |            |          |            |                   |                |            |            |
|                       |        | Name:            | OPTRIS P  | Ч 1        |          |            | Abtast            | trate global a | auf Geräte | Ebene      |
|                       |        | Beschreibung:    | IR Kamer  | а          |          |            | eintra            | gen oder in (  | der Kanalü | bersicht.  |
|                       |        | Referenz:        | OPTRIS P  | PI 1       |          | ~          | /                 |                |            |            |
|                       |        | Abtastrate:      |           |            | 5        | Hz         |                   |                |            |            |
|                       |        |                  |           |            |          |            |                   |                |            |            |

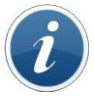

Information

Höher Abtastraten als 10 Hz können eingetragen werden, bringen aber keine weitere Steigerung in der Messwertübertragung.

#### 5.7.2 Temperatur Messbereiche der Messfelder

Die PI Connect Software unterstützt 3 verschiedene Messbereiche die In IPEmotion in der Spalte Physikalisch Min / Physikalisch Max bzw. Sensor Min / Sensor Max dargestellt werden.

- ▶ -20 100°C
- ▶ 0 250°C
- ▶ 150 900°C

Die Messbereiche können Sie in der PI Connect Software unter Tool > Configuration im Reiter Device umstellen. Der Messbereich wird vor dem Start der Messung in IPEmotion aktualisiert wie der nachfolgende Screenshot zeigt.

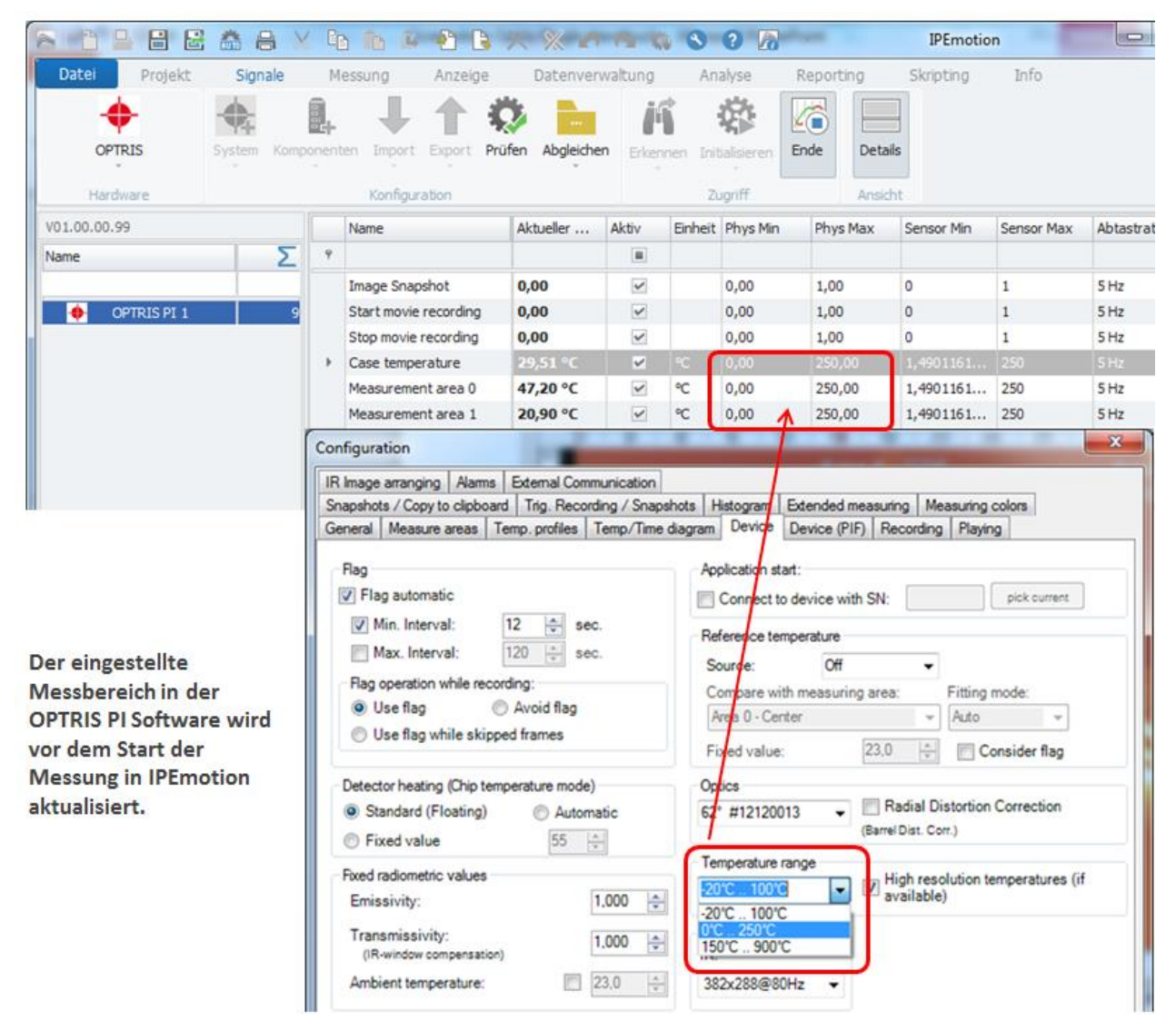

### 5.8 Synchronisation der Messfelder PI Connect zu IPEmotion

#### 5.8.1 Hinzufügen von Messfelder

Wenn Sich die Anzahl der Messfelder in der PI Connect Software ändert kann diese Änderung ganz leicht in IPEmotion nachgezogen werden. Wenn ein weitere Messfeld dazu kommt, können Sie über die "Synchronisations Funktion" das neue Feld in der Konfiguration aufnehmen

Beispiel: Area 6 wurde als weiteres Messfeld angelegt. Siehe auch Kapitle [3.1.2].

| Configuration                                                                      |                        |             |                        |                  | × |
|------------------------------------------------------------------------------------|------------------------|-------------|------------------------|------------------|---|
| Snapshots / Copy to clipboard Trig. Reco<br>IR Image arranging Alarms External Con | ording / Snapshots   H | Histogram E | ixtended measuring     | Measuring colors |   |
| General Measure areas Temp. profiles                                               | Temp/Time diagram      | Device   L  | Device (PIF)   Recordi | ng Playing       |   |
| Area 0 - Center <main><br/>Area 1 - TOP</main>                                     | Add                    | Name:       | Area 6                 | Show in image    |   |
| Area 2 - Left<br>Area 3 - Bottom                                                   | Remove                 | Made:       | User def rectangle     | V Show in image  |   |
| Area 4 - Right<br>Area 6                                                           | Up                     | Mode:       | Mean value             |                  |   |
|                                                                                    | Down                   | Bind t      | o temperature profile  |                  |   |
|                                                                                    | Main measure<br>area   | Emise       | sivity: 1,000 🛓        |                  |   |
|                                                                                    |                        | Position    | N                      |                  |   |
|                                                                                    |                        | (Center)    | : X: 130               | Hot spot         |   |
| Show in image Show na                                                              | me at location:        |             | Y: 250                 |                  |   |
| 1 1 1 1 1 1 1 1 1 1 1 1 1 1 1 1 1 1 1                                              |                        | Size:       | Width: 47              | <b>÷</b>         |   |
|                                                                                    | -                      |             | Height: 36             | A                |   |
| Neues Messfeld wurde ange                                                          | legt.                  |             | Center                 | Standard size    |   |
|                                                                                    |                        |             |                        |                  |   |
|                                                                                    |                        |             | Edit calculated measu  | ring objects     |   |
|                                                                                    |                        | Edit        | excluded areas of ho   | tspots/coldspots |   |
|                                                                                    |                        |             |                        |                  |   |
| Auto apply                                                                         | 0                      | ĸ           | Apply                  | Cancel           |   |

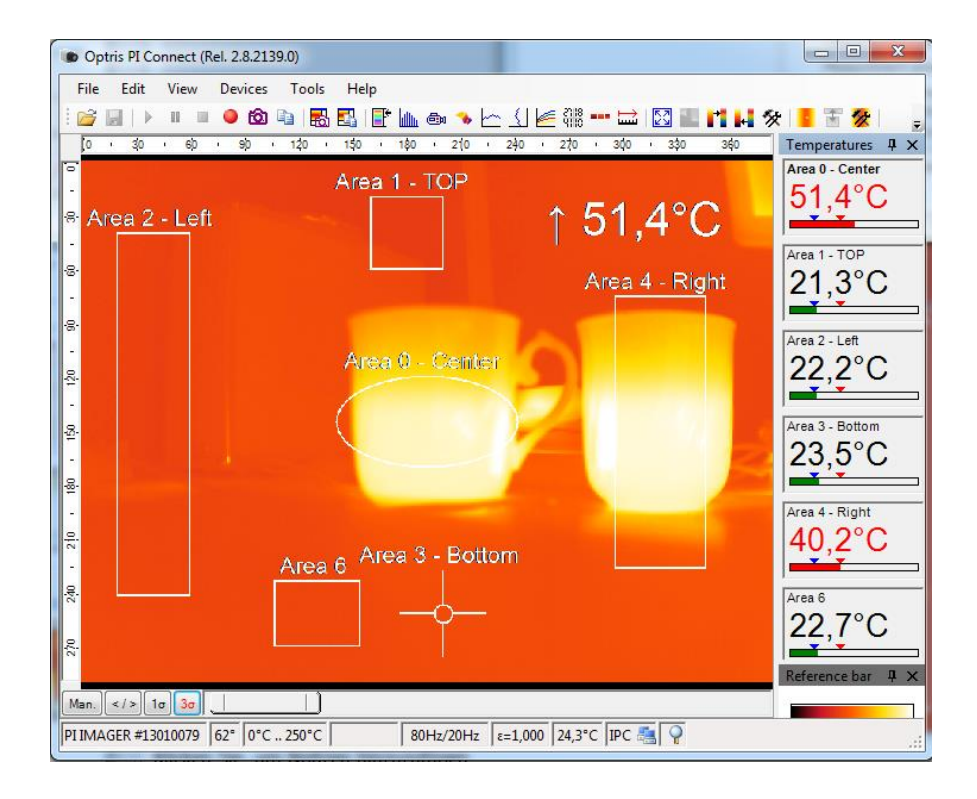

Über die Synchronisieren Funktion in IPEmotion kann dieses weitere Messfeld der Konfiguration hinzugefügt werden.

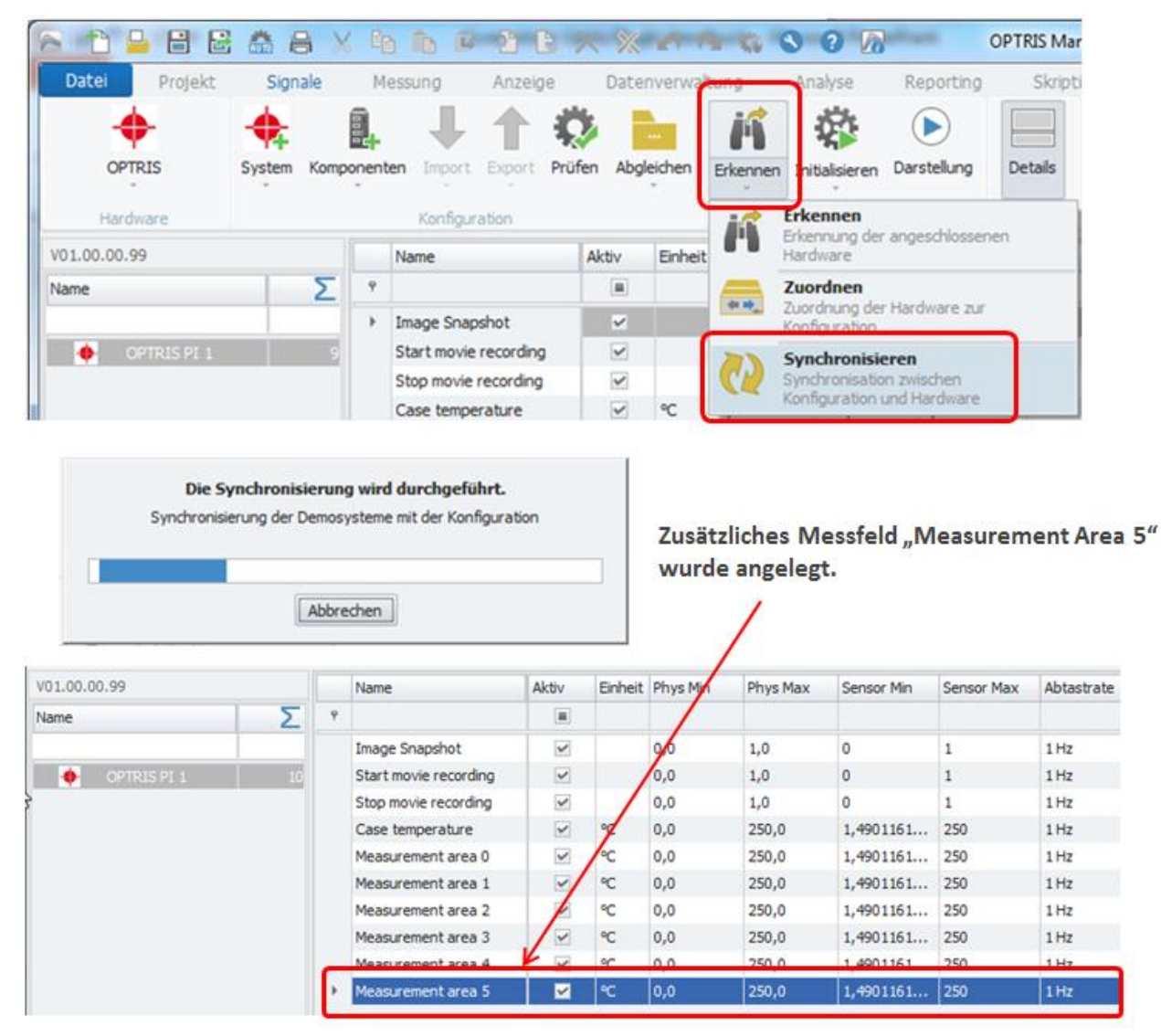

i

Information

Wenn ein Messfeld in der PI Connect software hinzugefügt wird, dann legt IPEmotion nur ein neues Messfeld mit der generischen Beschreibung "Measurement area x" an. Es ist derzeit wie in Kapitel automatische Hardware erkennung [5.1] beschrieben nicht möglich die Namen der Messfelder von der I Connect Software auszulesen.

#### 5.8.2 Löschen von Messfeldern – Auswirkung auf IPEmotion

Bei den Kanälen zu den Messfeldern gibt es einen weiteren Konfigurations Reiter "Connection" mit einem Konfiguration Feld "Area Number". Bei der Hardware Erkennung wird die "Area Number" von 0 bis zum n-ten Messfeld hochgezählt. Bei der automatischen Hardware Erkennung werden die Area Number automatisch richtig vergeben und die Messwerte von der PI Connect Software werden richtig auf die Messkanäle in IPEmotion übertragen.

Das erste Messfeld hat automatisch die Area Number = 0.

Das zweite Messfeld die Nummer = 1, etc...

| a 📩 🔒 🗄 🖻     | * 8 >       | 6 9  | B 🛍 🗿 🕒 🖪                              | X 👯 🖬        | 2              | <b>a</b> 0 | 0 🕅           | Ŧ           |            | 1.000      | and the local division of the local division of the local division |
|---------------|-------------|------|----------------------------------------|--------------|----------------|------------|---------------|-------------|------------|------------|----------------------------------------------------------------------------------------------------|
| Datei Projekt | Signale     | M    | lessung Anzeige                        | Datenve      | erwaltun       | a A        | Analyse       | Reporting   | Skripting  | Info       |                                                                                                    |
| OPTRIS        | System Komp | onen | ten Import Export Pri<br>Konfiguration | üfen Abgleid | nen Erk        | ennen I    | nitialisieren | Darstellung | Details    |            |                                                                                                    |
| V01.00.00.99  |             |      | Name                                   | Beschrei     | Aktiv          | Einheit    | Phys Min      | Phys Max    | Sensor Min | Sensor Max | Abtastrate                                                                                                    |
| Name          | Σ           | ٩    |                                        |              |                |            |               |             |            |            |                                                                                                    |
|               |             |      | Image Snapshot                         |              | ~              |            | 0,0           | 1,0         | 0          | 1          | 1 Hz                                                                                                    |
| OPTRIS PI 1   | 8           |      | Start movie recording                  |              | ~              |            | 0,0           | 1,0         | 0          | 1          | 1 Hz                                                                                                    |
|               |             |      | Stop movie recording                   |              | ~              |            | 0,0           | 1,0         | 0          | 1          | 1 Hz                                                                                                    |
|               |             |      | Case temperature                       |              | ~              | °C         | -20,0         | 100,0       | -19,999998 | 100        | 1 Hz                                                                                                    |
|               |             | ->   | Measurement area 0                     | Left         |                | °C         | -20,0         | 100,0       | -19,999998 | 100        | 1 Hz                                                                                                    |
|               |             |      | Measurement area 1                     | Middle       | 4              | °C         | -20,0         | 100,0       | -19,999998 | 100        | 1 Hz                                                                                                    |
|               |             |      | Measurement area 2                     | Right        | ~              | °C         | -20,0         | 100,0       | -19,999998 | 100        | 1 Hz                                                                                                    |
|               |             |      | Measurement area 3                     | Bottom       | ~              | °C         | -20,0         | 100,0       | -19,999998 | 100        | 1 Hz                                                                                                    |
|               |             | A    | llgemein Format Ska<br>Area Number     | alierung Da  | rstellung<br>d | Conne      | ection        |             |            |            |                                                                                                    |

Area Number - Verbindungsschlüssel zwischen PI Connect Software und IPEmotion

Das Löschen von Messfeldern hat einen direkten Einfluss auf die Messdatenanzeige in IPEmotion da sich die Area Numbers in der PI Connect Software ändern

Beispiel:

In der Ausgangskonfiguration gibt es 4 Messfelder. In dem Beispiel wird das Messfeld "Area 2 – Middle" aus der PI Connect Software entfernt.

| Snapshots / Copy to clipboard Trig. Re | cording / Snapshots  | Histogram | Extended mea   | suring M   | easuring colors |  |
|----------------------------------------|----------------------|-----------|----------------|------------|-----------------|--|
| R Image arranging Alarms External C    | mmunication          |           |                |            |                 |  |
| General Measure areas Temp. profiles   | Temp/Time diagram    | Device    | Device (PIF)   | Recording  | g Playing       |  |
| Area 1 - Left <main></main>            | Add                  | Measure   | area           |            |                 |  |
| Area 2 - Middle                        |                      | Name:     | Area 2 - Mid   | dle        | Show in image   |  |
| Area 4 - Bottom                        | Hemove               | Mode:     | User def. re   | ctangle    | +               |  |
|                                        | Up                   |           | Maximum        | •          |                 |  |
|                                        | Down                 | E Bin     | d to temperatu | re profile |                 |  |
| Harbon 2010 Control Harbon Harbon      | Main measure<br>area | Em        | issivity: 1,00 | 0          |                 |  |
| Löschen von einem                      |                      | Positio   | n              |            |                 |  |
| Messfeld aus der Liste.                |                      | Locati    | on: X:         | 200        | Hot spot        |  |
|                                        |                      | (Cente    | er)            | 150        | Cold spot       |  |

Der folgende Screenshot zeigt die Auswirkung auf IPEmotion. Nach dem das Messfeld "Area 2 – Middle" entfernt wurde verschieben sich die Messwerte in der IPEmotion Anzeige. Alle Messwerte rutschen eine Zeile nach oben. Um das Verhalten besser sichtbar zu machen wurde die Spalte Beschreibung eingeblendet in der die selbe Kanal Bezeichnung in IPEmotion wie in der OPTRIS PI Connect Software hinterlegt wurde.

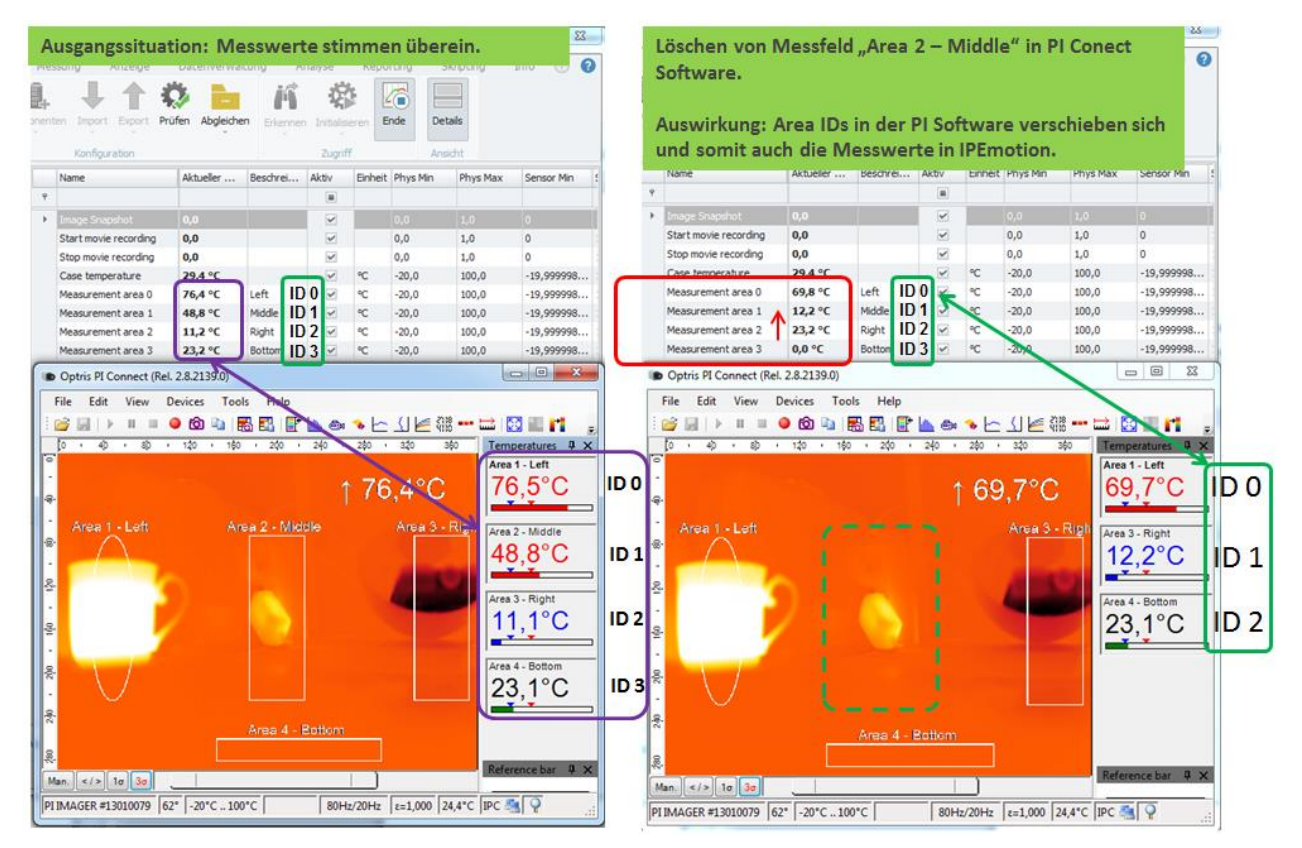

#### Ausgangssystem mit

Nach dem Löschen von Area 2 – Middle

| Area N | umber I | D                               | ändert sich die Anzeige in IPEmotion                                                      |
|--------|---------|---------------------------------|-------------------------------------------------------------------------------------------|
| ID 0   | Left    | ca. 70 °C (heißes Wasser)       | unverändert - OK                                                                          |
| ID 1   | Middle  | ca. 50°C (Netzteil)             | wird nicht mehre erfasst zeigt aber die Temperatur vom Eispack in IPEmotion (ca. 12°C).   |
| ID 2   | Right   | ca. 12 °C (Eispack)             | Im Messfeld Right wird in IPEmotion jetzt die<br>Umgebungstemperatur angezeigt (ca. 23°C) |
| ID 3   | Bottom  | ca. 23 °C (Umgebungstemperatur) | In IPEmotion wird 0 °C angezeigt.                                                         |

Durch den Löschvorgang haben sich die Area Number ID in der OPTRIS PI Connect Software verschoben. Alle Messfelder hinter dem Messfeld "Area 2 – Middle (ID 1) haben sich mit ihrer nachfolgenden ID um einen Zähler nach oben verschoben. Somit lässt es sich erklären, dass jetzt im Messfeld Kanal "Middel" in IPEmotion die Temperatur vom Eisblock dargestellt wird.

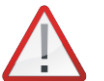

Die Reihenfolge der Messfelder (Kanäle) in der PI Connect Software gibt automatisch die Reihenfolge (Area Number IDs) für IPEmotion vor.

Achtung

Es ist über die IPC.DLL nicht möglich die Änderungen der Messfelder in der PI Connect Software automatsich nach IPEmotion zu übertragen. Sie müssen selber sicherstellen, dass die Area Numbers und Kanal Namen in IPEmotion mit der PI Connect Software richtig korrespondieren.

Wenn die Messung beendet wird und neu gestartet wird, dann wird in IPEmotion im Meldungsfenster eine Fehlermeldung angezeigt.

| OPTRIS Sys                                                            | stem Komp                                 | onent                   | en import i                                                                       | Export Prüf                                                                   | en Abgleich                                                                        | ien Erke                                                     | ennen Ir                      | ittalisieren<br>Zugriff                           | Darstellung                                       | Details<br>Ansicht                                             |            |
|-----------------------------------------------------------------------|-------------------------------------------|-------------------------|-----------------------------------------------------------------------------------|-------------------------------------------------------------------------------|------------------------------------------------------------------------------------|--------------------------------------------------------------|-------------------------------|---------------------------------------------------|---------------------------------------------------|----------------------------------------------------------------|------------|
| 01.00.00.99                                                           |                                           |                         | Name                                                                              |                                                                               | Beschrei                                                                           | Aktiv                                                        | Einheit                       | Phys Min                                          | Phys Max                                          | Sensor Min                                                     | Sensor Max |
| lame                                                                  | Σ                                         | 9                       |                                                                                   |                                                                               |                                                                                    |                                                              |                               |                                                   |                                                   |                                                                |            |
|                                                                       |                                           |                         | Image Snapsh                                                                      | hot                                                                           |                                                                                    |                                                              |                               | 0,0                                               | 1,0                                               | 0                                                              | 1          |
| OPTRIS PI 1                                                           | 8                                         |                         | Start movie re                                                                    | ecording                                                                      |                                                                                    | ~                                                            |                               | 0,0                                               | 1,0                                               | 0                                                              | 1          |
|                                                                       |                                           |                         | Stop movie re                                                                     | ecording                                                                      |                                                                                    | 1                                                            |                               | 0,0                                               | 1,0                                               | 0                                                              | 1          |
|                                                                       |                                           |                         | Case tempera                                                                      | ature                                                                         |                                                                                    | 4                                                            | °C                            | -20,0                                             | 100,0                                             | -19,999998                                                     | 100        |
|                                                                       |                                           |                         | Measurement                                                                       | tarea 0                                                                       | Left                                                                               | ~                                                            | °C                            | -20,0                                             | 100,0                                             | -19,999998                                                     | 100        |
|                                                                       |                                           |                         | Measurement                                                                       | tarea 1                                                                       | Middle                                                                             | V                                                            | °C                            | -20,0                                             | 100,0                                             | -19,999998                                                     | 100        |
|                                                                       |                                           |                         |                                                                                   |                                                                               |                                                                                    |                                                              |                               | Sec. Sec. Sec.                                    |                                                   | Construction of the second                                     | 10.023     |
|                                                                       |                                           |                         | Measurement                                                                       | area 2                                                                        | Right                                                                              | 1                                                            | °C                            | -20,0                                             | 100,0                                             | -19,999998                                                     | 100        |
|                                                                       | (                                         | 0                       | Measurement<br>Measurement                                                        | tarea 2<br>tarea 3                                                            | Right<br>Bottom                                                                    |                                                              | °C<br>°C                      | -20,0                                             | 100,0<br>100,0                                    | -19,999998                                                     | 100        |
|                                                                       | ĺ                                         | 0                       | Measurement<br>Measurement<br>Fehlern<br>(Area II<br>IPEmot                       | tarea 3<br>meldung<br>D = 3) n<br>ion höh                                     | Right<br>Bottom<br>g wird a<br>licht gef<br>er ist al                              | usgeg<br>funde<br>s in d                                     | °⊂<br>eben<br>n wird<br>er OP | -20,0<br>-20,0<br>, dass M<br>d bzw. o<br>TRIS PI | Aessfeld<br>dass der<br>Connect                   | -19,99998<br>-19,999998<br>mit Index<br>Index in<br>t software | 100        |
| ymbol Zeit                                                            | (                                         | <ul> <li>тур</li> </ul> | Measurement<br>Measurement<br>Fehlern<br>(Area II<br>IPEmot                       | tarea 2<br>tarea 3<br>D = 3) n<br>ion höh<br>Quelle                           | Right<br>Bottom<br>g wird a<br>licht gef<br>er ist al                              | usgeg<br>funder<br>s in d                                    | eben<br>n wird<br>er OP       | -20,0<br>-20,0<br>, dass M<br>d bzw. o<br>TRIS PI | Aessfeld<br>dass der<br>Connect                   | -19,99998<br>-19,999998<br>mit Index<br>Index in<br>t software | 100        |
| ymbol Zeit                                                            | 55:41,133                                 | Typ                     | Measurement<br>Measurement<br>(Area II<br>IPEmoti                                 | t area 2<br>t area 3<br>D = 3) n<br>ion höh<br>Quelle<br>Measuremen           | Right<br>Bottom<br>g wird a<br>iicht gef<br>er ist al<br>Meldu<br>nt Area          | usgeg<br>funder<br>s in d                                    | eben<br>n wird<br>er OP       | -20,0<br>-20,0<br>, dass N<br>d bzw. o<br>TRIS PI | Aessfeld<br>dass der<br>Connect                   | -19,99998<br>-19,99998<br>mit Index<br>Index in<br>t software  | 100        |
| ymbol Zeit<br>25.08.2014 14:5<br>25.08.2014 14:5                      | (<br>55:41,133<br>55:38,515               | Typ                     | Measurement<br>Measurement<br>(Area II<br>IPEmoti<br>OR I                         | tarea 2<br>tarea 3<br>D = 3) n<br>ion höh<br>Quele<br>Measuremen              | Right<br>Bottom<br>g wird a<br>iicht gef<br>er ist al<br>Meldu<br>nt Area          | usgeg<br>funde<br>s in d<br>ng<br>index to                   | ec<br>eben<br>n wird<br>er OP | -20,0<br>-20,0<br>, dass M<br>d bzw. o<br>TRIS PI | Aessfeld<br>dass der<br>Connect                   | -19,99998<br>-19,99998<br>Index in<br>t software               | 100<br>100 |
| ymbol Zeit<br>25.08.2014 14:5<br>25.08.2014 14:5<br>1 25.08.2014 13:2 | **<br>35:41,133<br>35:38,515<br>19:42,306 | Typ<br>ERR<br>ERR       | Measurement<br>Measurement<br>(Area II<br>IPEmoti<br>OR 1<br>OR 1<br>OR 1<br>OR 1 | t area 2<br>t area 3<br>meldung<br>D = 3) n<br>ion höh<br>Quele<br>Measuremer | Right<br>Bottom<br>g wird a<br>licht gef<br>er ist al<br>Meldu<br>Area<br>CAN Es w | usgeg<br>funder<br>s in d<br>index to<br>index 3<br>urde kei | ec<br>eben<br>n wird<br>er OP | -20,0<br>-20,0<br>, dass M<br>d bzw. o<br>TRIS PI | 100,0<br>100,0<br>Aessfeld<br>dass der<br>Connect | -19,99998<br>-19,99998<br>Index in<br>t software               | 100<br>100 |

Damit Sie bei einer bestehenden IPEmotion Konfiguration trotzdem die richtigen Messwerte von der OPTRIS PI Connect in IPEmotion darstellen, müssen Sie die Area IDs in IPEmotion auf die IDs in PI Connect Software anpassen. Der nachfolgenden Screenshot zeigt wie die gelöschte Area "2. Middle" in IPEmotion deaktiviert wurde. Wenn die IDs zwischen beiden Programmen zusammen passen werden in IPEmotion die richtigen Messwerte von der PI Connect Software übertragen.

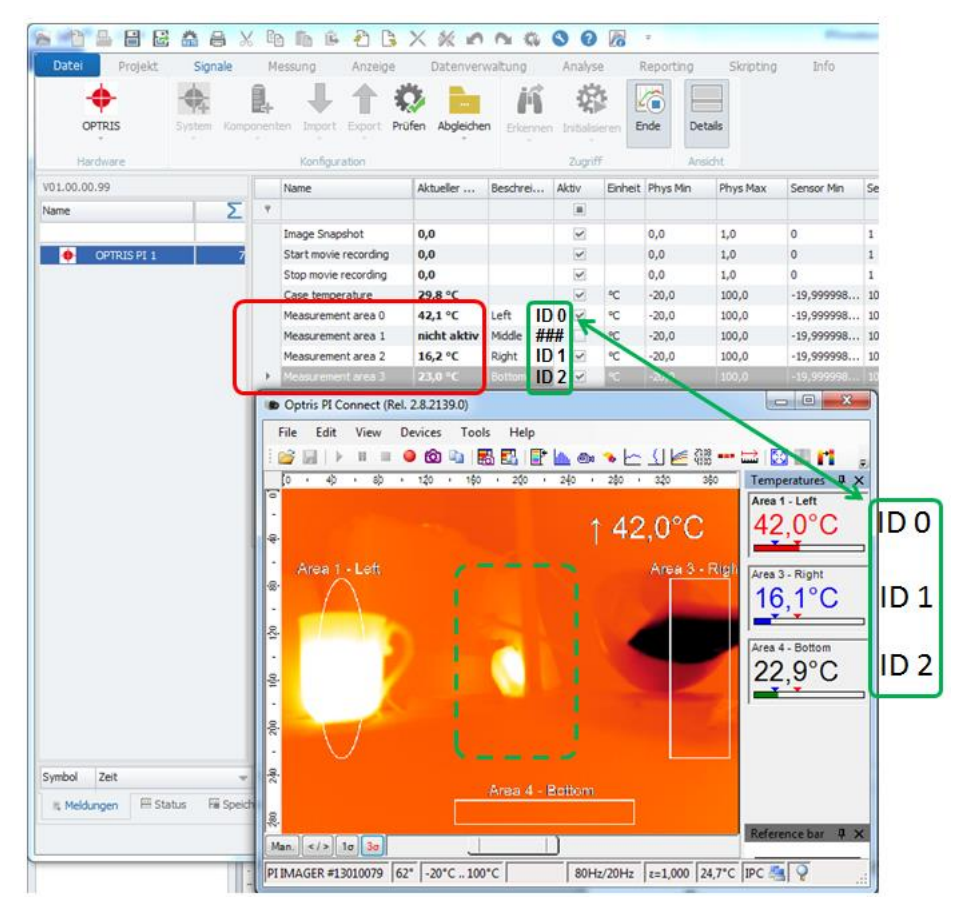

Bei den betroffenen nachgelagerten Kanälen wurde in der Kanalkonfiguration im Reiter "Connection" die Area Number auf die Werte in der OPTRIS Software aktualisiert.

|   | torre.                                                                          | Beschrei                | Aktiv  | Einheit        | Phys Min                | Phys Max                | Sensor Min                             | Sensor Max        | Abtas                | trate               |
|---|---------------------------------------------------------------------------------|-------------------------|--------|----------------|-------------------------|-------------------------|----------------------------------------|-------------------|----------------------|---------------------|
|   |                                                                                 |                         |        |                |                         |                         |                                        |                   |                      |                     |
| I | mage Snapshot                                                                   |                         | ~      |                | 0,0                     | 1,0                     | 0                                      | 1                 | 1 Hz                 |                     |
| S | Start movie recording                                                           |                         | ~      |                | 0,0                     | 1,0                     | 0                                      | 1                 | 1 Hz                 |                     |
| S | Stop movie recording                                                            |                         | ~      |                | 0,0                     | 1,0                     | 0                                      | 1                 | 1 Hz                 |                     |
| C | Case temperature                                                                |                         | ~      | °C             | -20,0                   | 100,0                   | -19,999998                             | 100               | 1 Hz                 |                     |
| Μ | Measurement area 0                                                              | Left                    | ~      | °C             | -20,0                   | 100,0                   | -19,999998                             | 100               | 1 Hz                 | ID 0                |
| Μ | Measurement area 1                                                              | Middle                  |        | °C             | -20,0                   | 100,0                   | -19,999998                             | 100               | 1 Hz                 | ###                 |
| M |                                                                                 | Right                   | ~      |                |                         |                         |                                        |                   |                      | ID 1                |
| Μ | Measurement area 3                                                              | Bottom                  | ~      | °C             | -20,0                   | 100,0                   | -19,999998                             | 100               | 1 Hz                 | TD 2                |
|   | Area Number 1                                                                   | arung Dai               | d      | Conne          | ction                   |                         |                                        |                   |                      |                     |
|   | Area Number 1                                                                   | L                       | d      | Conne          | ction                   |                         |                                        |                   |                      | _                   |
| N | Area Number 1<br>Measurement area 0                                             | Left                    | d V    | °C             | -20,0                   | 100,0                   | -19,999998                             | 100               | 1 Hz                 |                     |
| N | Area Number 1<br>Measurement area 0<br>Measurement area 1                       | Left<br>Middle          | d d    | °C<br>°C       | -20,0<br>-20,0          | 100,0                   | -19,999998<br>-19,999998               | 100<br>100        | 1 Hz<br>1 Hz         | ID ()<br>###        |
| N | Area Number 1<br>Measurement area 0<br>Measurement area 1<br>Measurement area 2 | Left<br>Middle<br>Right | d<br>d | °C<br>°C<br>°C | -20,0<br>-20,0<br>-20,0 | 100,0<br>100,0<br>100,0 | -19,999998<br>-19,999998<br>-19,999998 | 100<br>100<br>100 | 1 Hz<br>1 Hz<br>1 Hz | ID 0<br>###<br>ID 1 |

#### Besonderheit:

Mehrere IPEmotion Messkanäle könnten die gleiche Area Number ID zugewiesen bekommen. In dem Fall werden dann auf jedem IPEmotion Messkanal die gleichen Messwerte dargestellt. Im Screenshot unten hat jeder Messkanal in IPEmotion die ID = 0. Somit wird auf allen 3 Kanälen die Temperatur zum Messfeld "Area 1 - Left" (37,3°C) angezeigt.

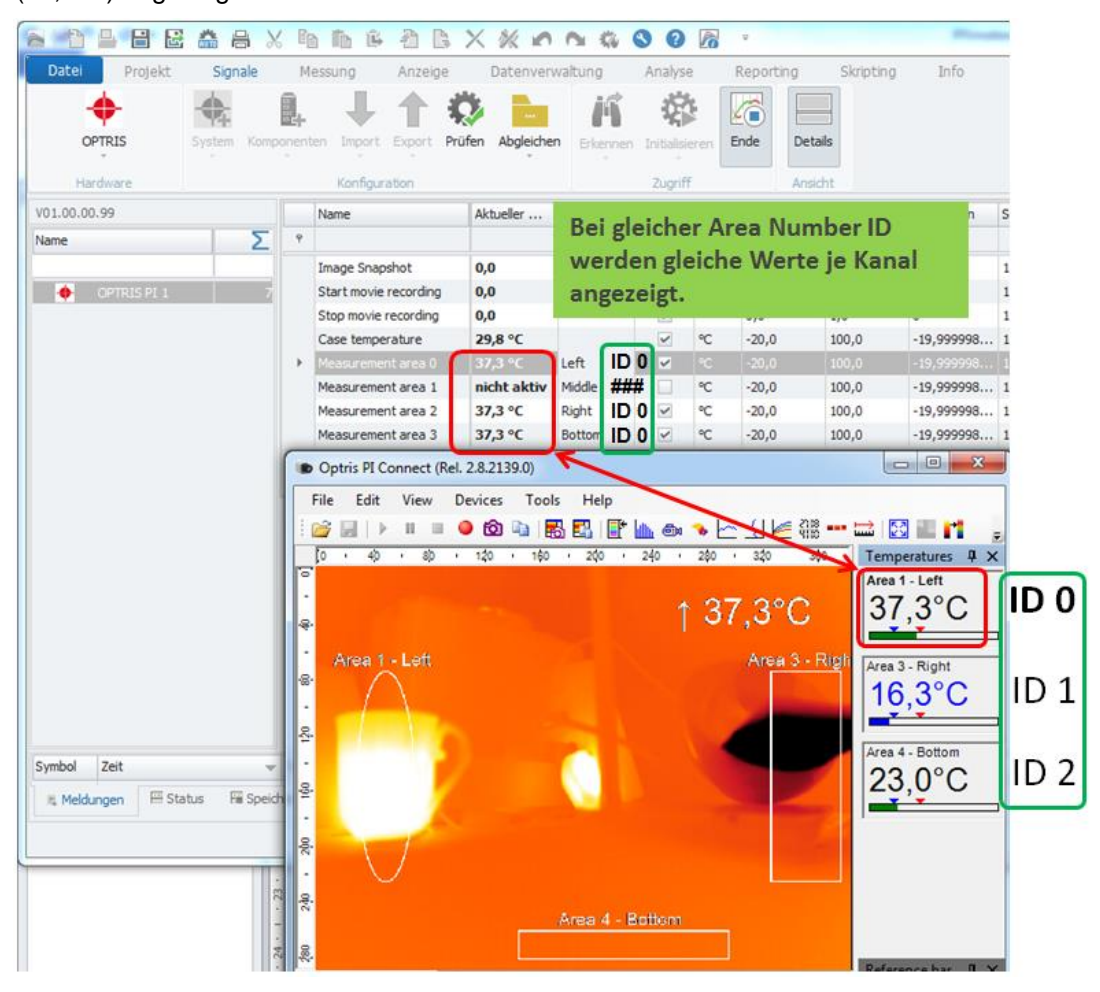

21/26

#### 5.8.3 Verändern der Reihenfolge der Messfelder

Wenn Sie über die OPTRIS PI Connect Ssoftware die Reihenfolge der Messfelder ändern, hat das auch Auswirkungen auf die Darstellung in IPEmotion. Im nachfolgenden Beispiel wurde die Reihenfolge der Messfelder einmal umgedreht.

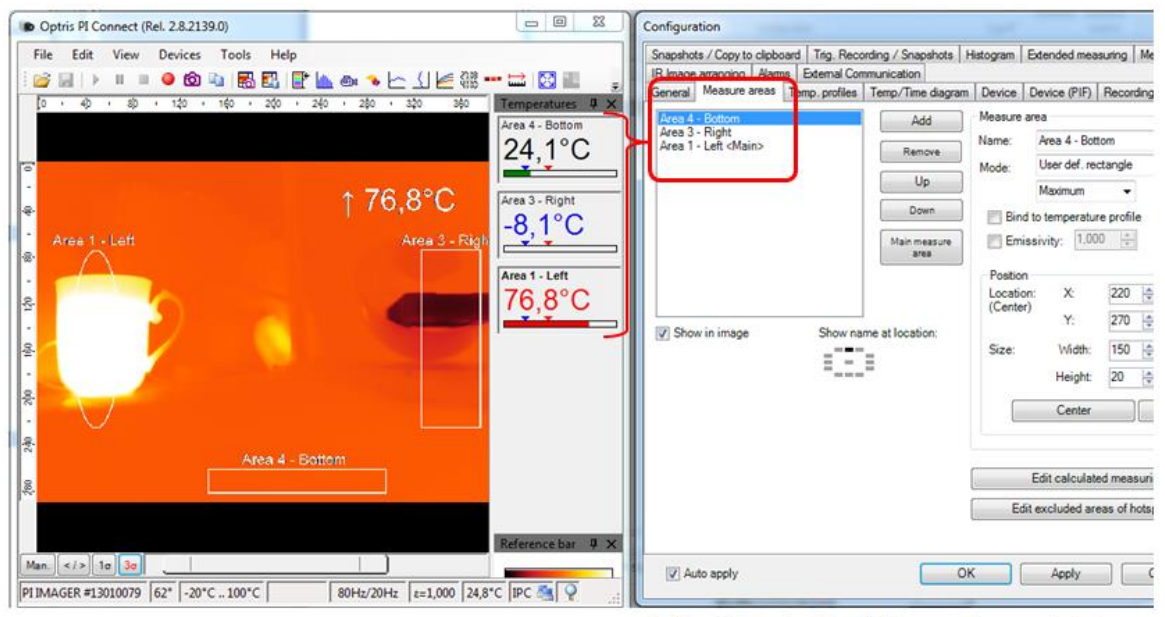

Reihenfolge der Messfelder wurde umgekehrt.

Durch die Umkehrung und neue Sortierung der Messfelder werden in IPEmotion die Messwerte auf den zu OPTRIS korrespondierenden Area Number ID angezeigt. Nach der neuen Sortierung wird die "Area 4 – Bottom" mit der ID = 0 in IPEmotion auch auf dem Messkanal (Left) mit der ID = 0 angezeigt.

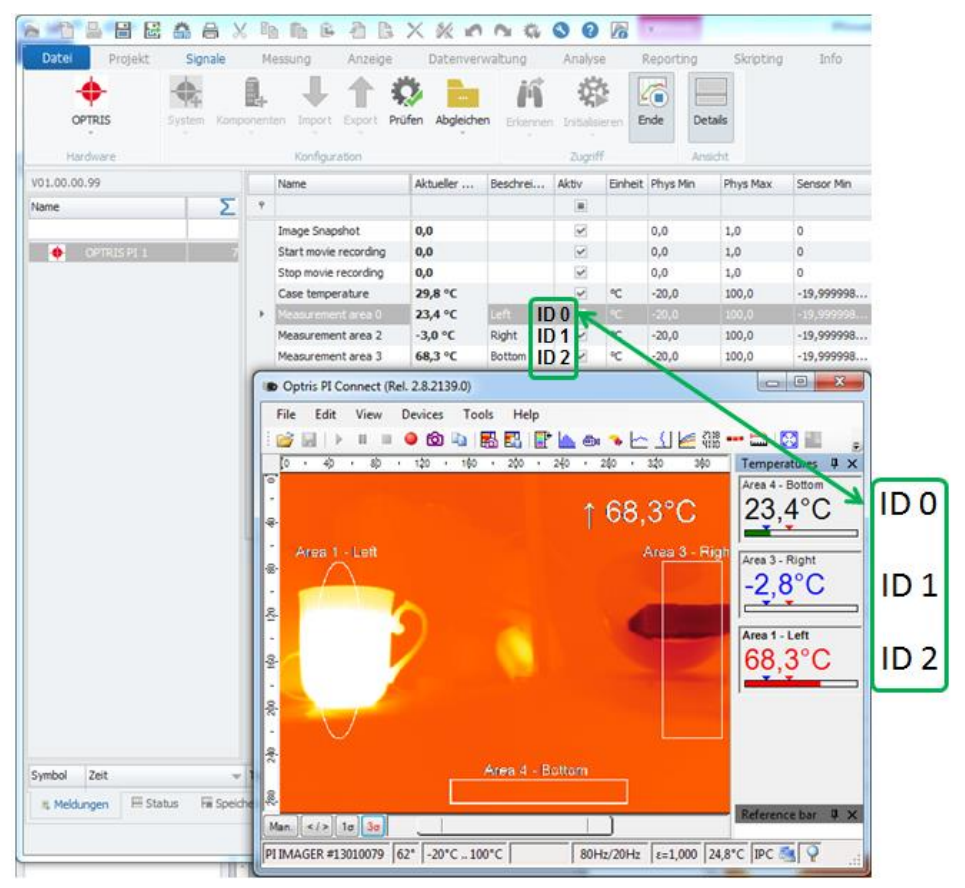

### 5.9 Funktion der 4 Standard Kanäle

### 5.9.1 Image Snapshots

Mit diesem Kanal können Sie ein Trigger Ereignis (Steigende Flanke von 0 auf Wert 1) welches IPEmotion erfasst hat (z.B. Grenzwertüberwachung) an die PI Connect Software übertragen, damit dann ein Screenshot abgelegt wird. Den Speicherort für die Snapshots und Videos definieren Sie in der PI Connect Software.

|                                                   | Temp. profiles Temp/Time diagram Device De                                | evice (PIF) Recording Playing     |
|---------------------------------------------------|---------------------------------------------------------------------------|-----------------------------------|
| nage arranging   Alarm<br>pshots / Copy to clipbo | s External Communication<br>and Trig. Recording / Snapshots Histogram Ext | tended measuring Measuring colors |
|                                                   |                                                                           | include includening colore        |
| File name template for t                          | inggered recording and snapshots                                          |                                   |
| Prefix for filename:                              | Record                                                                    |                                   |
| Path:                                             | C:\01_Daten\01_Support                                                    | Browse                            |
| Sample:                                           | C:\01_Daten\01_Support\Record_2014-08-26_                                 | 11-01-17.ravi                     |
| ile type for triggered s                          | napshots: TIFF (*.tff)                                                    | Ŧ                                 |
| Max. triggered snapsh                             | nots: 5                                                                   | had a word Million                |
| Ignore last snapsh                                | iot Prad zu Snapsr                                                        | nots una videos.                  |
| Show visible imag                                 | e (if available) 🛛 🕅 Reverse order                                        |                                   |
|                                                   | en file" list for triggered video sequences and snap                      | shots                             |
| Time controled recordir                           | ng / snapshotting events                                                  |                                   |
| Time controled recordin                           | ng / snapshotting events                                                  | Add                               |
| Create link in "reope Time controled recordin     | ng / snapshotting events                                                  | Add<br>Edit                       |
| Create link in Treope                             | ng / snapshotting events                                                  | Add<br>Edit<br>Remove             |

Beispiel: Konfiguration eines Grenzwert Kanals zur Auslösung eines Snapshots. Wenn die Grenzwertbedingung erfüllt ist, wird eine Snaphot durch die PI Connect Software abgelegt.

| a 눱 🖴 🖶 😹 🗛                     | X h h 4           | b b X %           | 0 0 0 0 0           | 8         |                |
|---------------------------------|-------------------|-------------------|---------------------|-----------|----------------|
| Datei Projekt Signale           | Messung A         | nzeige Dat        | enverwaltung Analys | e Repor   | ting Skripting |
| f(x).                           |                   |                   |                     |           |                |
| Formel Zahl Speichergruppe Gree | nzwert EET Signal | Ablegen           | Details             |           |                |
| · ·                             |                   |                   |                     |           |                |
| Elemente                        |                   | Steuerung         | Ansicht             |           |                |
| Setup                           | Name              | Aktiv Farbe       | Kanal               | Operation | Referenzwert   |
|                                 | Ŷ                 |                   |                     |           |                |
| Berechnungen 2                  | Grenzwert-1       | <b>Z</b>          | Measurement area 0  | >         | 38             |
| Variablen 3                     |                   |                   |                     |           |                |
| A Speicherung 1                 |                   |                   |                     |           |                |
| Speichergr 0                    |                   |                   |                     |           |                |
| ∠ Uberwachungen 2               | Der Grezw         | ert setzt den     | "Image Snapshot"    | Kanal auf | 1.             |
| Grenzwerte 1                    |                   |                   |                     |           |                |
| Bereiche 0                      |                   |                   | turnel a            |           |                |
| Analyse 2                       | Allgemein Konfig  | uration Einstellu | ngen Ausgabe Anzeig | 2         |                |
| Steuerung 5                     | Ausgangs          | skanal: Image Sna | pshot               |           |                |
| Traffic-Simulati 0              | Ausgab            | ewert: 1          |                     |           |                |
|                                 | Distant           |                   |                     | _         |                |
|                                 | Ruckset           | zwert: 🖄 0        |                     |           |                |
|                                 | Meldun            | gstyp: 🕼 Warnu    | ng                  | Ŧ         |                |
|                                 | Me                | ldung:            |                     |           |                |

In der Pi Connect Software wird dann auch eine Meldung angezeigt, dass ein Snapshot durchgeführt wurde.

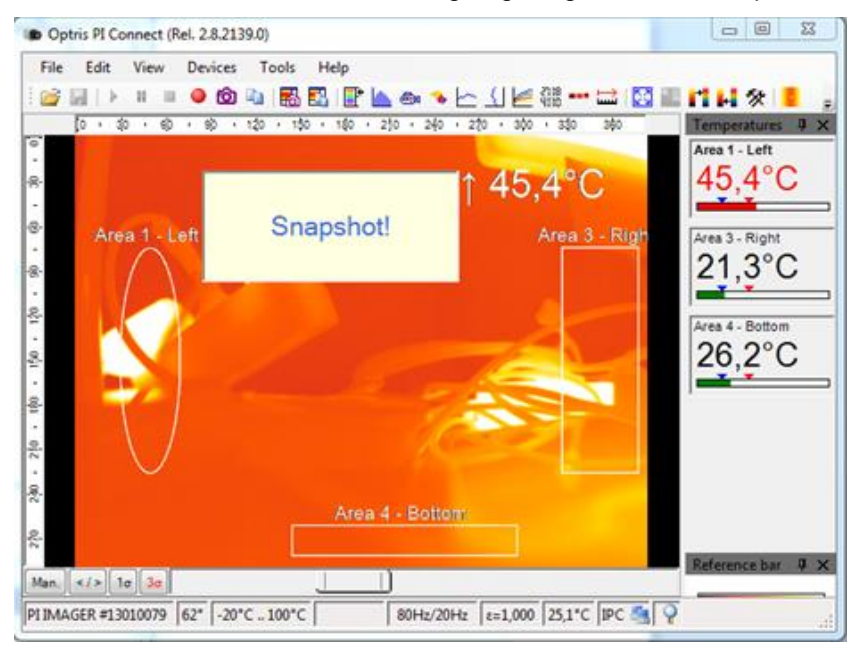

### 5.9.2 Start / Stop movie recording

Hier gibt es zwei Steuerkanäle, um in der PI Connect Software den Beginn und das Ende einer Film Aufzeichnung (RAVI Datei) anzusteuern. Hier können Sie ebenfalls z.B. über einen Grenzwerkanal die Trigger Ereignisse setzen.

Beispiel. Es gibt einen Grenzwert / Trigger Kanal der den Start der Aufzeichnung auslöst.

| 🔊 📩 🔒 🗄 🗟 🏯 🔒 🕻                                                                 | X 🗈 🏗 🏨               | 2 B X                                                   | × n •              | 🖌 🚯 🚱 🖉 🧖          |             | OPTE           | RIS Manual - IPEmo |
|---------------------------------------------------------------------------------|-----------------------|---------------------------------------------------------|--------------------|--------------------|-------------|----------------|--------------------|
| Datei Projekt Signale                                                           | Messung               | Anzeige D<br>Ablegen<br>Steuerung                       | Details<br>Ansicht | tung Analyse Re    | eporting Sk | ripting Info   |                    |
| Setup                                                                           | Name                  | Aktiv                                                   | / Farbe            | Kanal              | Operation   | Referenzwert   | Meldungstyp        |
|                                                                                 | Ŷ                     | [                                                       |                    |                    |             |                |                    |
| File Berechnungen 2                                                             | Grenzwert-2 (S        | Start Movie)                                            | /                  | Measurement area 0 | >           | 40             | 🔥 Warnung          |
| Variablen 3<br>Speicherung 1<br>Speichergr 0<br>Überwachungen 2<br>Grenzwerte 2 | Grenzwert-3 (S        | itop Movie)                                             | 2                  | Measurement area 0 | <           | 40             | A Warnung          |
| Bereiche 0                                                                      | Allgemein Kont        | iguration Einst                                         | ellungen 🖌         | usgabe Anzeige     |             |                |                    |
| Steuerung 5                                                                     | Ausgar                | gskanal: Start m                                        | ovie recording     |                    | Start Movie | Trigger wird a | uf 1 gesetzt.      |
| Traffic-Simulati 0                                                              | Ausg<br>Rücks<br>Meld | abewert: 1<br>etzwert: 🗹 0<br>ungstyp: 🛕 Wa<br>Meldung: | mung               |                    |             |                |                    |

| Datei Projekt Sign | ale<br>Grenzwer | Messung Anzeig<br>Messung Anzeig<br>FFT Signal A | e Dati      | enverwal<br>Details | 🐿 🖚 🔇 😧 🚮          | orting Sk  | OPTF<br>ripting Info | राऽ Manual - IPEr |
|--------------------|-----------------|--------------------------------------------------|-------------|---------------------|--------------------|------------|----------------------|-------------------|
| Setun              | e               | Ste                                              | suerung     | Ansicht             | Maran I.           | Onestin    | Deferences           | Mald              |
| Setup              |                 | Name                                             | Aktiv       | Farbe               | Kanal              | Operation  | Referenzwert         | Meldungstyp       |
| Paradaunaan        | -               |                                                  |             |                     |                    |            |                      |                   |
| Berechnungen       | 2               | Grenzwert-2 (Start Mov                           | rie) 🗹      |                     | Measurement area 0 | >          | 40                   | A Warnung         |
| Variableri         | 3 0.            | Grenzwert-3 (Stop Mov                            | o) 🗹        | -                   | Measurement area 0 | <          | 40                   | 🛕 Warnung         |
| Speichergr         | 0               |                                                  |             |                     |                    |            |                      |                   |
| Uberwachungen      | 2               |                                                  |             |                     |                    |            |                      |                   |
| Greezwerte         | 2               |                                                  |             |                     |                    |            |                      |                   |
| Bereiche           | 0               |                                                  |             |                     |                    |            |                      |                   |
| ► [6] Analyse      | 2 A             | Ilgemein Konfiguration                           | i Einstellu | ngen A              | Ausgabe Anzeige    |            |                      |                   |
| Steuerung          | 5               | Ausgangskanal:                                   | Stop movie  | recording           |                    | Stop Movie | Trigger wird a       | uf 1 gesetzt.     |
| Traffic-Simulati   | 0               | Aucashawartı                                     | 4           |                     |                    |            |                      | •                 |
|                    |                 | Ausyabewert                                      | 1           |                     |                    |            |                      |                   |
|                    |                 | Rücksetzwert:                                    | ⊻ 0         |                     |                    |            |                      |                   |
|                    |                 | Meldungstyp:                                     | A Warnu     | ng                  | *                  |            |                      |                   |
|                    |                 | Maldura                                          |             |                     |                    |            |                      |                   |
|                    |                 | Meldung:                                         |             |                     |                    |            |                      |                   |

Beispiel. Es gibt einen zweiten Grenzwert / Trigger Kanal der das Ende der Aufzeichnung auslöst.

### 5.9.3 Case Temperature

In diesem Kanal wird die interne Gehäuse Temperatur der PI Kamera angezeigt.

# 6 Mehrkamera betrieb

Es ist möglich die Daten der Messfelder von mehreren Kameras in IPEmotion zu erfassen. Bei einem Mehrkamera System kann wie unter Kapitel [5.1] beschrieben keine automatischen Hardware Erkennung durchgeführt werden. In diesem Fall muss die für jede PI Kamera eine PI Connect Software Instanz gestartet werden. Die PI Software kann über eine Kommando Zeile gestartet werden.

Wenn den Sie mehrere Kameras gleichzeitig nutzen wollen sprechen sie Firma PMR für die Einrichtung und Support an.